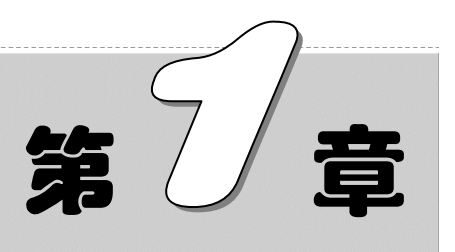

# Excel 2010 VBA 概述

UBA 是 Visual Basic for Applications 的简称, 是从 Visual Basic 衍生出来的建立 在 Office 中的一种应用程序开发工具, 主要包括 Excel UBA、Word UBA、Project UBA、Access UBA 等几个组件类型。其目的是帮助使用者根据自己的需要在 Office 环境中进行功能模块的定制与开发。

本章将全面介绍 UBA 与 Excel UBA、Excel UBA 界面构成和功能分布。

- ☑ 认识 Excel VBA
- ☑ 走进 Excel 2010 VBE 开发环境
- ☑ VBE 实用小案例

### 本章部分学习目标及案例

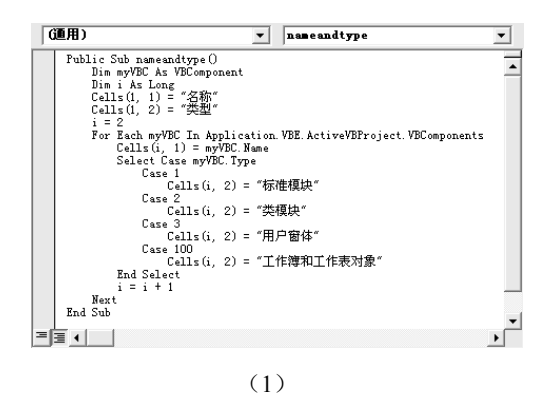

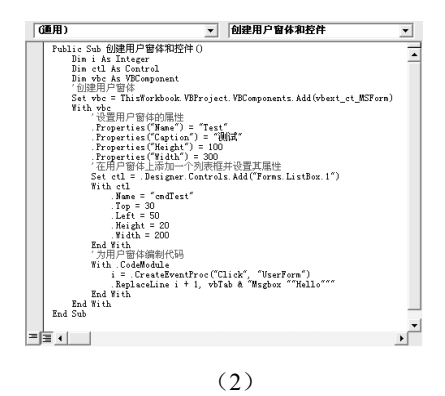

# Excel VBA 入门及应用

# 1.1 认识 Excel VBA

Visual Basic for Applications (VBA) 是 Visual Basic 的一种宏语言,主要用来扩展 Windows 的应用程式功能,特别是 Microsoft Office 软件,也可以说是一种应用程式视觉化的 Basic Script。

本节主要通过对 Excel VBA 环境的定义、特点和功能用途的讲解,与读者一起走进 Excel VBA 的世界,认识、了解以及应用 Excel VBA。

## 1.1.1 VBA 与 VB 的区别

VBA 是基于 Visual Basic 发展而来的,不但继承了 VB 的开发机制,而且还具有与 VB 相似的语言结构,两者所包含的对象级和语言结构相同,即 VB 所支持对象的多数属性和方法 VBA 也支持,只是在事件或属性的特定名称方面稍有差异。另外,两者的集成开发环境 IDE (Intergrated Development Environment)也几乎相同。但是,经过优化,VBA 专门用于 Office 的各应用程序。

VB 是 Microsoft 的主要图形界面开发工具,VBA 5.0 (亦即 VBA 97)则是 VB 5.0 的子 集。VB 作为一套独立的 Windows 系统开发工具,可用于开发 Windows 环境下的各类应用 程序,是一种可视化的、面向对象的、采用事件驱动方式的结构化高级程序设计语言,具 有高效率、简单易学及功能强大的特点。

VBA 与 VB 的区别具体表现如下:

- ☑ VB 是设计用于创建标准的应用程序,而 VBA 是使己有的应用程序(Excel 等)自动化。
- ☑ VB 具有自己的开发环境,而 VBA 不能创建独立运行的应用程序,必须寄生于已 有的应用程序。
- ☑ 要运行 VB 开发的应用程序,用户可不必安装 VB,因为 VB 开发出的应用程序是可执行文件(\*.EXE),而 VBA 开发的程序必须依赖于其宿主应用程序,例如 Excel。

## 1.1.2 VBA 的主要功能和作用

VBA 是一种完全面向对象体系结构的编程语言,由于其在开发方面的易用性和强大的功能,因此许多应用程序均嵌入该语言作为开发工具。

VBA 的主要功能和作用如下:

☑ 在 VBA 中,可以整合其宿主应用程序的功能,自动地通过键盘、鼠标或者菜单进行操作,尤其是大量重复的操作,这样就大大提高了工作效率。

<u>Note</u>

- ☑ 可以定制或扩展其宿主应用程序,并且可以增强或开发该应用程序的某项功能, 从而实现用户在操作中需要的特定功能。
- ☑ 提供了建立类模块的功能,从而可以使用自定义的对象。
- ☑ VBA 可以操作注册表,并且与 Windows API 结合使用,从而创建功能强大的应用 程序。
- ☑ 具有完善的数据访问与管理能力,可通过 DAO(数据访问对象)对 Access 数据库 或其他外部数据库进行访问和管理。
- ☑ 能够使用 SQL 语句检索数据,与 RDO (远程数据对象)结合起来,可建立 C/S (客 户机/服务机)级的数据通信。
- ☑ 能够使用 Win32 API 提供的功能,建立应用程序与操作系统间的通信。

## 1.1.3 什么是 Excel VBA

Excel VBA 是指以 Excel 环境为母体、以 Visual Basic 为父体的类 VB 开发环境,即在 VBA 的开发环境(VBE)中集成了大量的 Excel 对象与方法;而在程序设计、算法方式、 过程实现方面与 VB 基本相同,通过 VBE 可以直接调用 Excel 中的这些对象与方法来提供 特定功能的开发与定制。利用定制的功能与界面可以很大程度地提高工作效率,如实现以 下特定功能:

- ☑ 将重复的工作定义成模块,利用按钮功能来方便操作。将复杂的工作简单化,重 复的工作便捷化。
- ☑ 根据需要进行操作界面的定制,使 Excel 环境成为一个自定义系统,以满足特定的 要求和目的。
- ☑ 创建报表系统,定制开发系统报表功能,简化在实际报表设计中的操作过程。
- ☑ 创建自定义函数,以简化公式或计算,或者为 VBA 过程提供返回值。
- ☑ 利用 Excel 事件自动地完成相应的数据计算和分析。
- ☑ 与其他应用程序相交互,如在 Excel 中导入数据库中的数据并进行分析。

### 1.1.4 选择 Excel VBA 的原因

对于很多朋友,可能会有一个很直接的问题:现在的计算机开发环境有很多,如VC、 Delphi、Java 等,且功能都非常强大,为什么会选择 VBA 进行 Office 环境开发呢?究其原 因如下:

- ☑ 由于 VBA 的开发环境是基于 Office 平台的,无须再增加其他的应用程序,同时,现在绝大部分的计算机中都会安装 Office,所以通用性比较强。
- ☑ 基于 Office 平台的特性,使得 VBA 可以方便地利用 Office 已有的功能与方法,相 当于站在巨人的肩膀上,这样可极大地缩短开发的周期。

Note

Freel 9BA 入门及应用

☑ VBA 的开发环境相对于其他开发工具,是非常简单的开发语言。若对 VB 比较熟悉,则学习 VBA 有着事半功倍的效果;若不熟悉 VB,也可以直接通过 Excel 中的概念与术语进行理解。

## 1.1.5 Excel VBA 的主要框架

R

Note

在 Excel VBA 中,要想编写出高效的程序,需要严格地遵守 VBA 的语法规则,有效地 引用 Excel 对象,正确地使用对象的属性、方法和事件,并且在 Excel 内置的对象模块中编 写一系列的 VBA 指令并合理地安排程序结构。

其中,基本的语法、Excel 对象模型及内置的对象模块等构成了 Excel VBA 的主要框架, 具体如下。

- ☑ 基本语法:数据类型、运算符、程序结构、语句结构、错误处理等。
- ☑ Excel 对象模型: Application 对象、Workbook 对象、Worksheet 对象、Range 对象、 Chart 对象、Shape 对象。
- ☑ Excel 内置对象模块:用户窗体、类模块等。
- ☑ 引用外部对象或集合的属性、方法和事件。

## 1.1.6 Excel VBA 的学习方法和思路

Excel VBA 具有强大的功能,可以解决工作中的很多问题,并且可以节省大量的时间和 劳动力,大大地提高工作效率,所以,越来越多的读者对其产生学习兴趣,希望深入了解 并运用 VBA。可是,在学习过程中总会遇到这样或者那样的问题,甚至学习了很长一段时 间,还是很吃力。究其原因,不是对 VBA 不够熟悉和了解,就是学习的方法和思路不对。

这里将介绍 Excel VBA 的一些学习方法和技巧,帮助读者快速步入 Excel VBA 的殿堂, 具体如下:

- ☑ 保持良好的学习心态和热情──在学习和应用 Excel VBA 的过程中,应该保持良好的心态、积极的热情、清晰的思路,扎扎实实,切忌急于求成,心态浮躁,坚持学习和实践,即可不断地收获知识和经验。
- ☑ 合理并充分利用学习资源──用户不仅可以通过Excel自身的录制宏功能和帮助系 统来了解相应的对象属性和方法,还可以通过相关的图书及论坛、博客、网站等 渠道来学习和参考其他用户分享的一些经验和技巧。
- ☑ 把握学习的关键点,有的放矢——学习 Excel VBA 的关键点在于先熟悉其语法和 对象模型,编写出代码,然后初步运用一些常用的调试技术和错误处理技术,不 断地丰富 VBA 的编程知识和经验。
- ☑ 不断地进行实践──通过由浅入深地学习和编制代码,并进行相应的调试和分析, 不仅能学习到 Excel VBA 的使用技术和技巧,而且能够将自己亲手试验并实现的

S

Note

案例应用到实际的工作中,从而逐步激发学习的兴趣和热情。

☑ 归纳知识点,积累实践经验——在学习和应用 Excel VBA 的过程中,要善于归纳 和总结学习过的知识点,补充和拓展新的知识点,积累实践经验,巩固并应用所 学的知识,从而一步步地使编程的水平发生质的飞跃。

# 1.2 走进 Excel 2010 VBE 开发环境

在进行 VBA 处理时需要使用 Excel VBA 开发环境,该环境有一个专用名称叫做 VBE。 这是一个非常友好的开发环境,通过 VBE 开发的功能直接成为 Excel 文件的组成部分,如 对 Excel 文件进行保存操作时,VBA 的组成部分(如宏、模块、用户界面等)同时进行了 保存。如图 1-1 所示是 Excel 2010 VBE 操作界面。

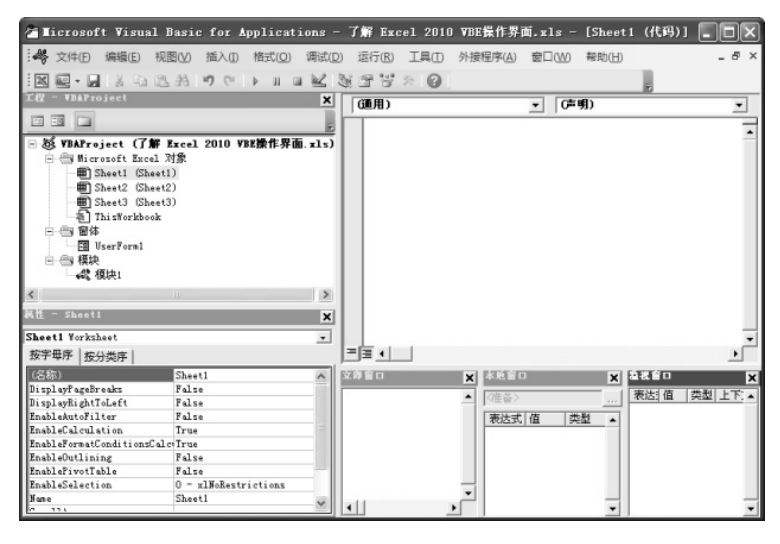

图 1-1

### 1.2.1 启动 Excel VBE

**●**: 视频文件: 01/视频/1.2.1 启动 Excel VBE.mp4

VBE 是 Visual Basic Editor 的简称,又称为 VB 编辑器(即 Visual Basic 编辑器),是设 计、调试 VBA 代码的编辑器,是捆绑在 Application(如 Word、Excel、Outlook)应用程序 中的一个程序。

大多数的 Office 程序都包含 Visual Basic 编辑器,用于创建、修改和管理 Office 宏。

在 Excel 2010 默认环境下没有 VBE 的启动按钮,因此启动 VBE 需要经过以下设置才 能启用,具体操作如下:

● 在 Excel 工作簿中选择"文件"选项卡,再单击"选项"标签,如图 1-2 所示。

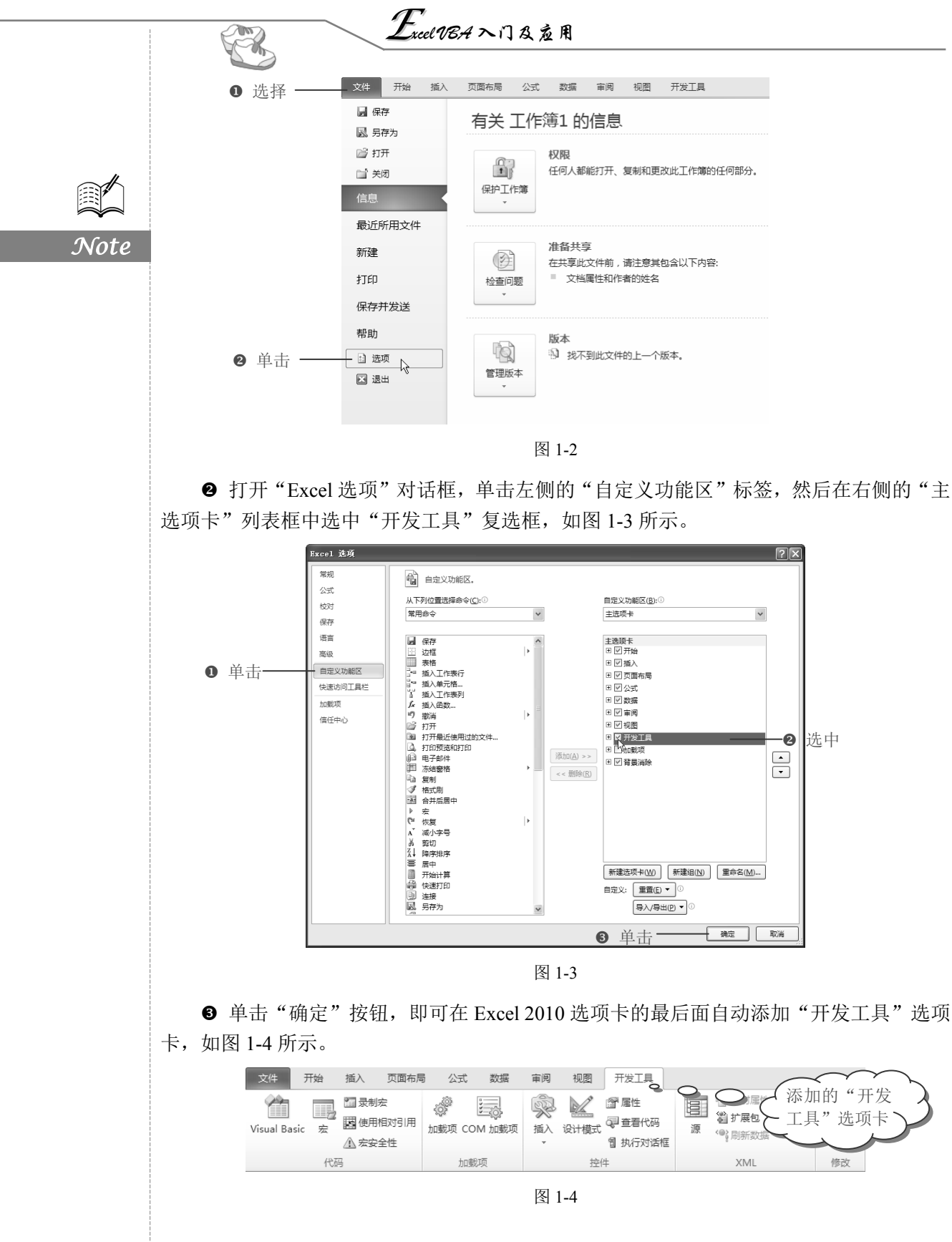

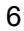

第1章 Excel 2010 VBA 概述

S

Inte

● 在该选项卡下的"代码"选项组中单击 Visual Basic 按钮,即可启用 VBE 界面,如 图 1-5 所示。

| Ticrosoft Visual Basic 1           | for Annlications - 千作雜1-xlsx - [Sheet1 (代码)] |
|------------------------------------|----------------------------------------------|
|                                    |                                              |
| : 627 X1+(E) 3#889(E) 196(E)(V) 18 |                                              |
|                                    | - 🔍 🕨 🖬 🖼 🖓 🚰 🤔 🎲 🚱 行1,列1 💡                  |
| 工程 - WBAProject 🗙                  | (通用) ▼ (声明) ▼                                |
|                                    |                                              |
| Bolyman : (T4+bbt )                |                                              |
| Barroject UTFRHI.xisx              |                                              |
| microsoft Excel Alac               |                                              |
| B CL. 12 (CL. 12)                  |                                              |
| B Sheet2 (Sheet2)                  |                                              |
| This Workhook                      |                                              |
| THIS STATE OF                      |                                              |
|                                    |                                              |
| 属性 - Sheet1 🗙                      |                                              |
| Sheet1 Worksheet 🔹                 |                                              |
| 按字母序 按分类序                          |                                              |
| (名称) Sheet1                        |                                              |
| DisplayPageBreaksFalse             |                                              |
| DisplayRightToLefFalse             |                                              |
| EnableAutoFilter False             |                                              |
| EnableCalculation True             |                                              |
| EnableFormatCondiTrue              |                                              |
| EnableOutlining False              |                                              |
| EnablePivotTable False             |                                              |
| EnableSelection 0 - xlNoRestric    |                                              |
| Name Sheet1                        |                                              |
| ScrollArea                         |                                              |
| StandardWidth 8.38                 | •                                            |
| VISIDLE -1 - XLSheetVis:           |                                              |

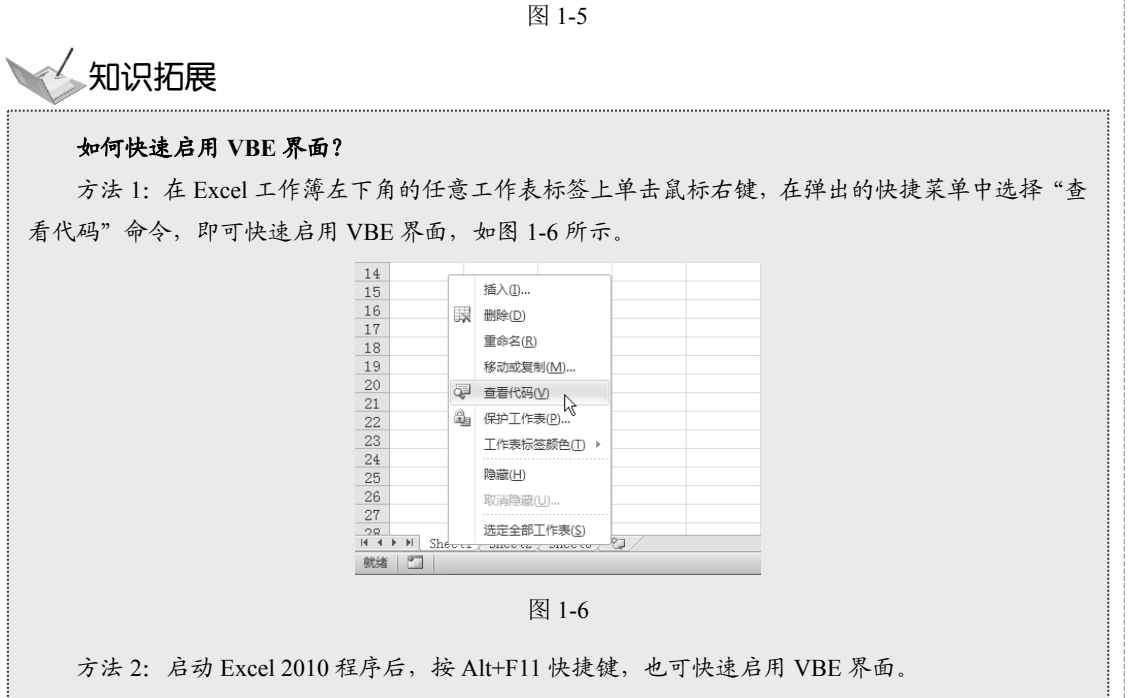

#### 了解 Excel 2010 VBE 操作界面 1.2.2

□ : 效果文件: 01/效果文件/1.2.2 了解 Excel 2010 VBE 操作界面.xlsm、视频文件: 01/

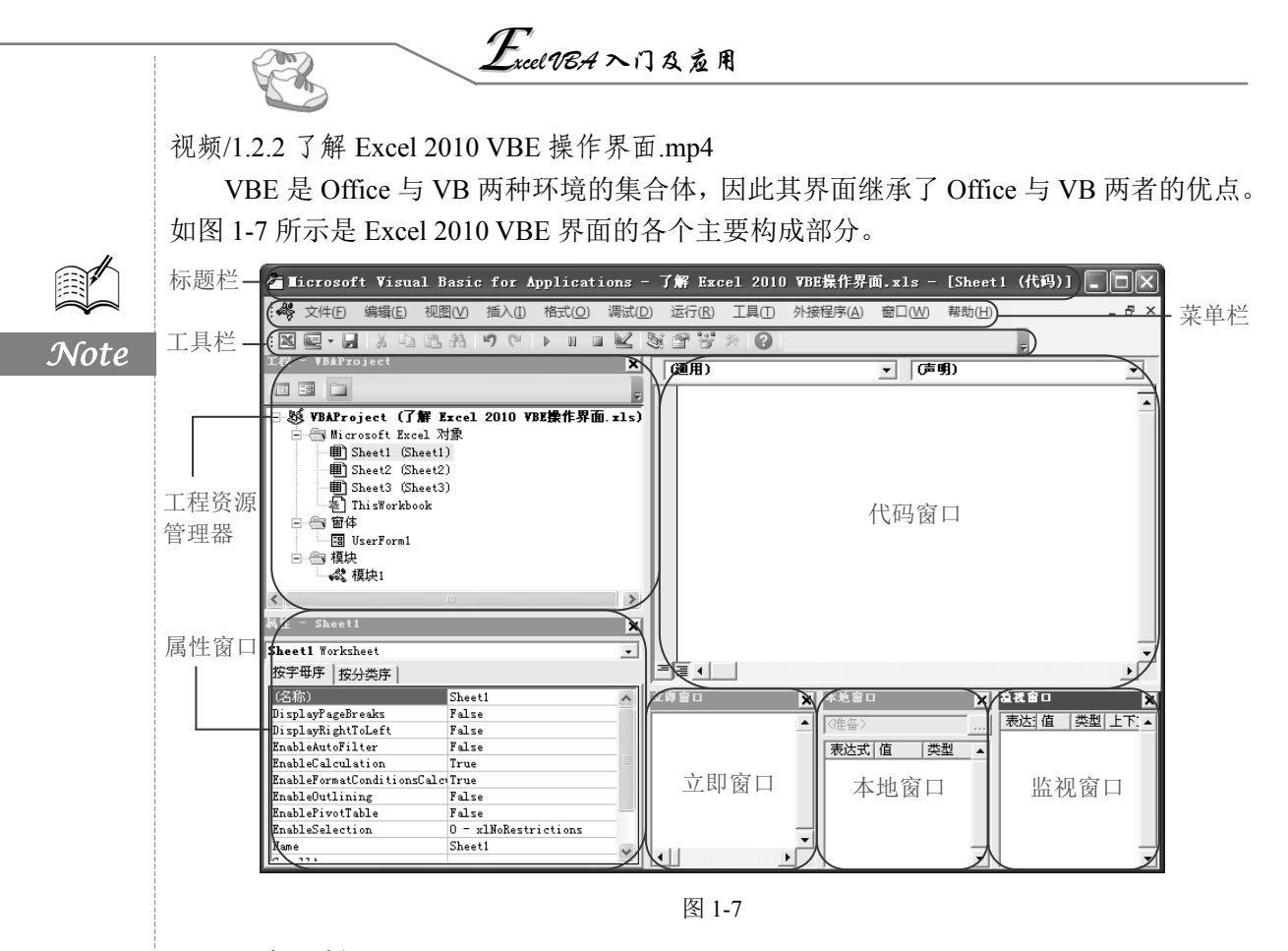

#### 1. 标题栏

标题栏用来显示打开窗口的标题。Excel 2010 VBE 界面的标题栏分 3 部分显示相应的 内容。如图 1-8 所示,最前面部分显示开发环境,为"Microsoft Visual Basic for Applications"; 中间部分显示当前 Excel 工作簿的名称,为"了解 Excel 2010 VBE 操作界面.xls";最后部 分显示 VBE 当前对象窗口及用途,为"Sheet1 (代码)",其中"Sheet1"为工作表对象窗 口,"代码"表示该对象窗口用于编制代码。

/ ▲ Ticrosoft Visual Basic for Applications - 了解 Excel 2010 VBE操作界面.xls - [Sheet1 (代码)] 🔲 🗖 🕅 🔀

图 1-8

2. 菜单栏

VBE 中的菜单栏包含了 VBE 的大部分功能。菜单栏主要包含文件、编辑、视图、插入、 格式、调试、运行、工具、外接程序、窗口和帮助 11 个菜单项,如图 1-9 所示。

○ 文件(E) 编辑(E) 视图(V) 插入(I) 格式(Q) 调试(D) 运行(R) 工具(T) 外接程序(A) 窗口(W) 帮助(H)
图 1-9

每一个菜单项都含有若干个菜单命令或子菜单,并且有的菜单后还会显示相应的快捷 键或组合键,如图 1-10 所示。通过单击菜单下的命令或子菜单命令即可执行相应的操作。

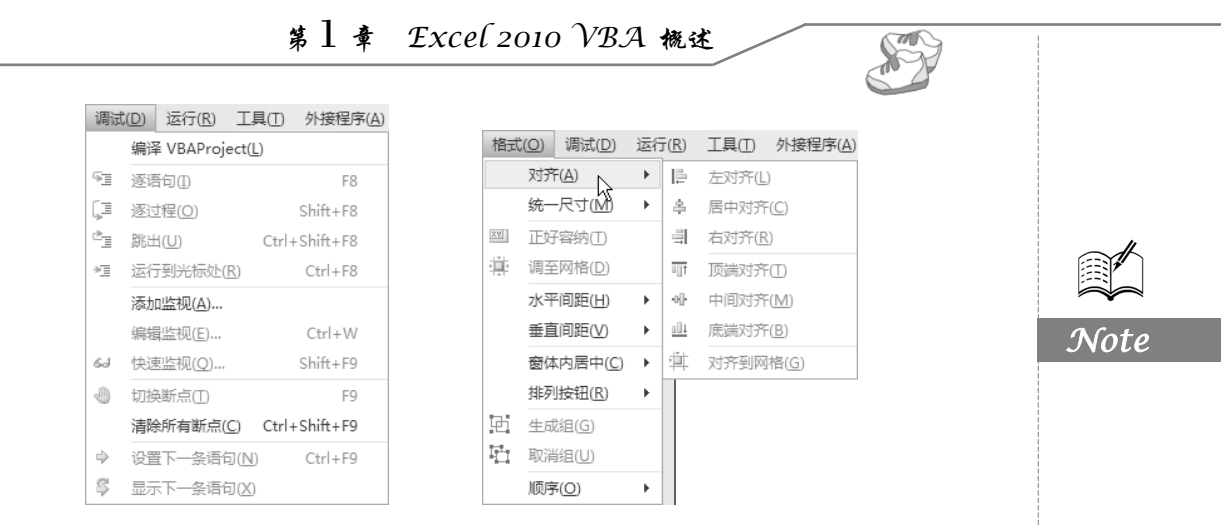

图 1-10

在菜单栏中所包含的各菜单项都具有什么功能和作用呢?下面将逐一进行介绍。

- ☑ 文件: 主要是对文件进行保存、导入、导出和退出操作。
- ☑ 编辑: 主要是对应用程序代码进行撤销、复制、清除、查找、替换、缩进等基本 代码编辑操作,以及显示属性/方法列表、常数列表、参数信息等。
- ☑ 视图:主要是对 VBE 窗口进行隐藏/显示管理,如代码窗口、对象窗口、对象浏览器、立即窗口、本地窗口、监视窗口等。
- ☑ 插入:主要是对过程、用户窗体和模块等进行插入操作。
- ☑ 格式: 主要是对用户窗体中添加的控件的位置、大小和间距等进行调整操作。
- ☑ 调试: 主要是对代码进行编译、调试、监视等操作。
- ☑ 运行: 主要是对代码进行运行、中断、重新设置和设计模式操作。
- ☑ 工具: 主要是对 VBE 选项和宏进行管理。
- ☑ 外接程序:主要是对外接程序进行管理。
- ☑ 窗口: 主要是对各窗口的显示方式进行管理。
- ☑ 帮助:主要是链接 Microsoft Visual Basic for Application 帮助文件和打开 Web 上的 MSDN 链接等。

下面举例讲解:通过菜单中的命令来创建窗体,并对窗体中插入的 3 个命令按钮进行 格式的调整。

 ● 通过"插入"主菜单下的"用户窗体"命令来创建用户窗体。选择"插入"→"用 户窗体"菜单命令,创建窗体界面,并打开"工具箱",如图 1-11 所示。

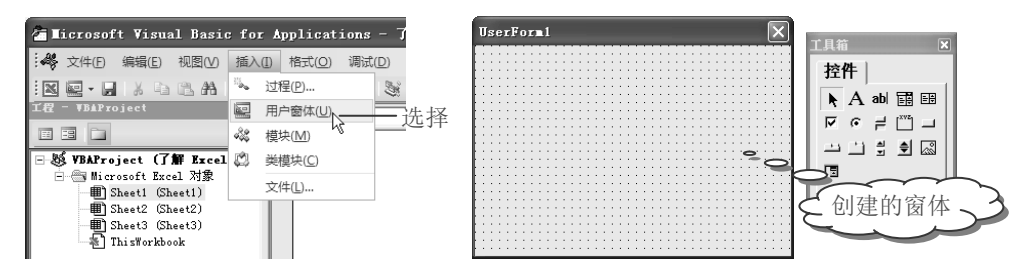

图 1-11

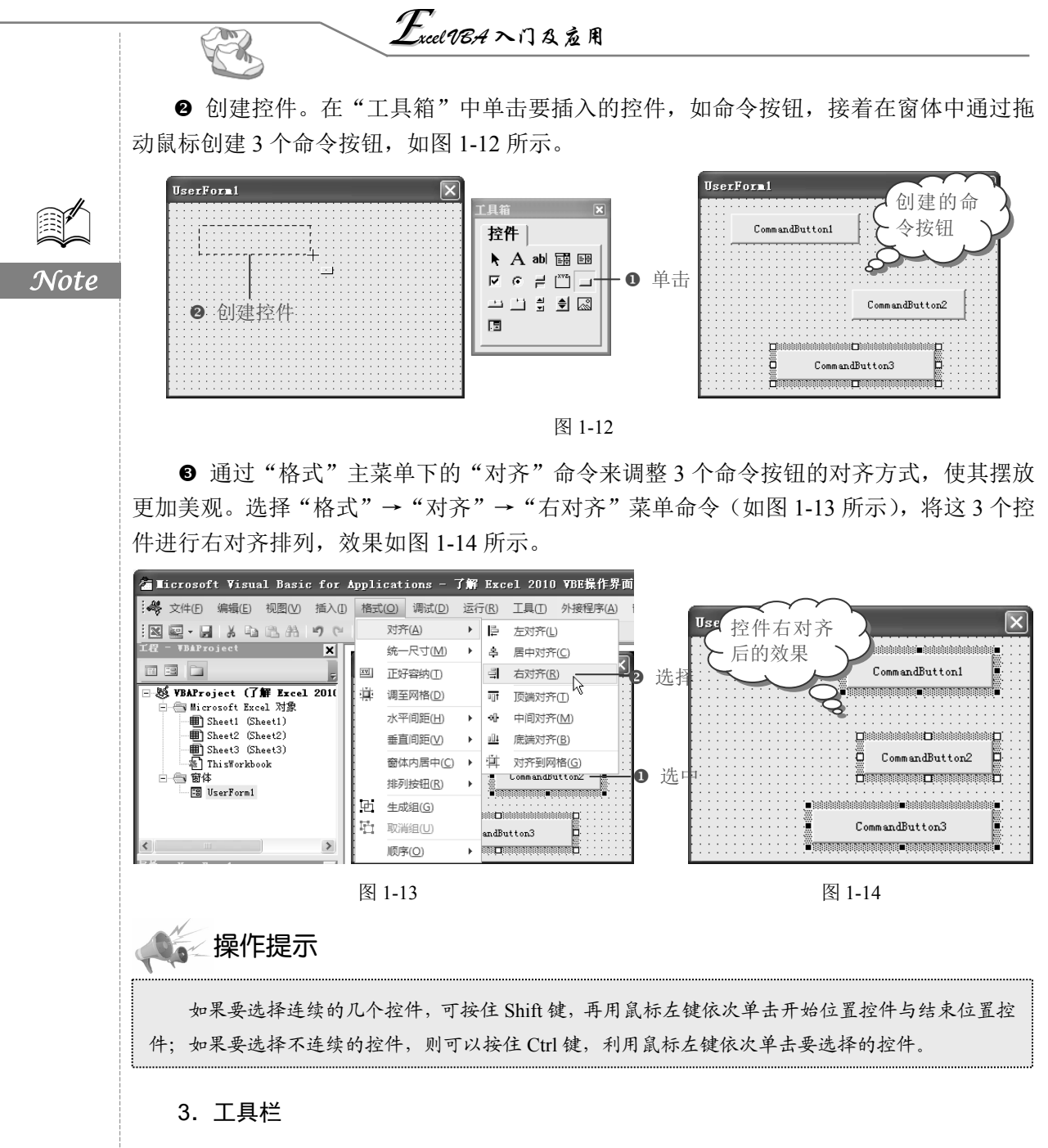

工具栏包含的功能在菜单栏中都有,不过工具栏的按钮在操作上比菜单栏更加方便、

直观。用户可以通过这些按钮的功能提示来查看 并了解其名称与功能。只要将鼠标指针移向任何 一个按钮,屏幕上即可出现其名称。如图 1-15 所示即为"标准"工具栏中"查找"按钮的功能 提示。

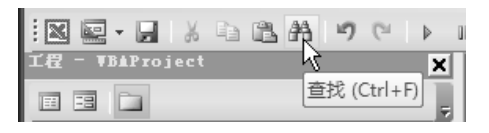

图 1-15

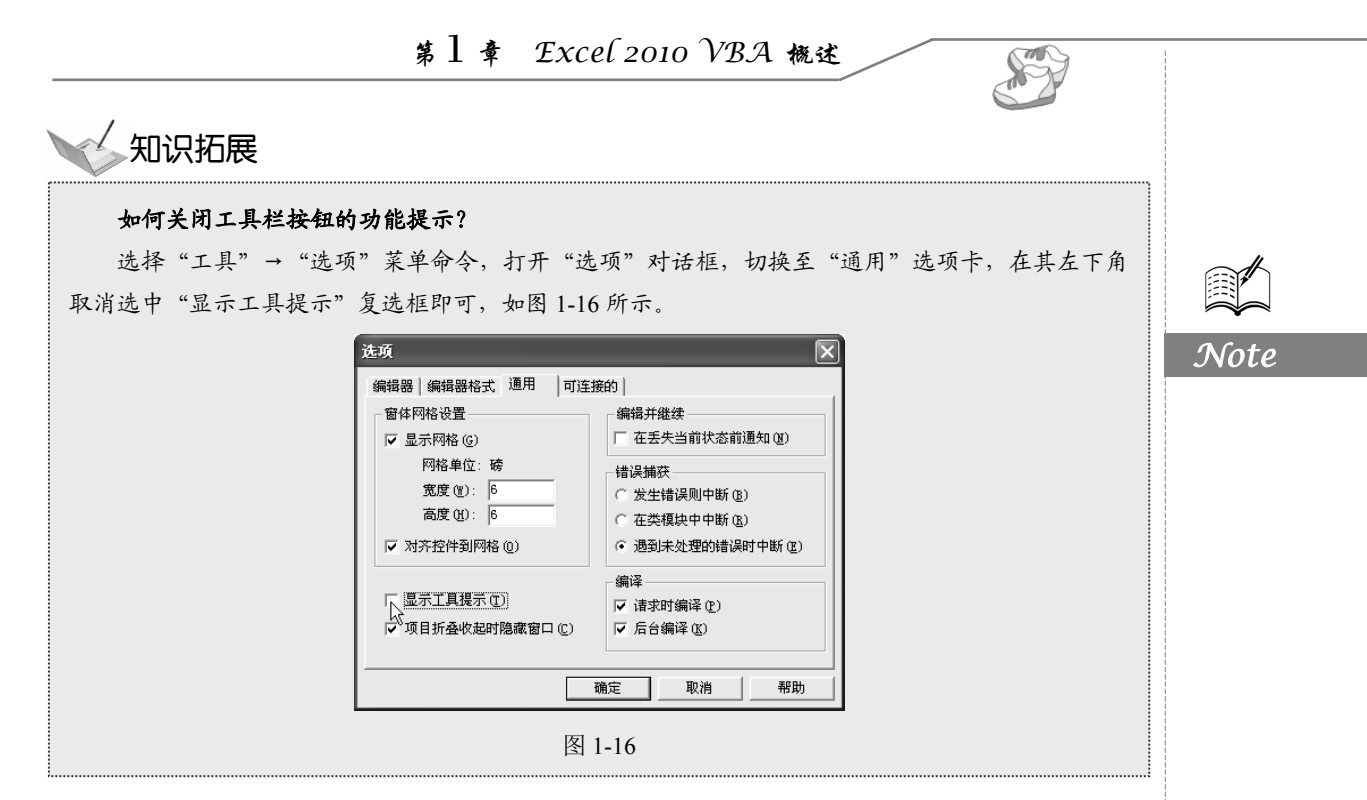

VBE 提供了 4 种工具栏,分别是"编辑"工具 栏、"标准"工具栏、"调试"工具栏,以及"用户 窗体"工具栏。默认情况下,只显示"标准"工具 栏。若需要显示其他 3 种工具栏,可以通过在菜单 栏或工具栏空白处单击鼠标右键,弹出快捷菜单, 在需要显示的工具栏名称上单击鼠标左键使其打勾 即可,如图 1-17 所示。

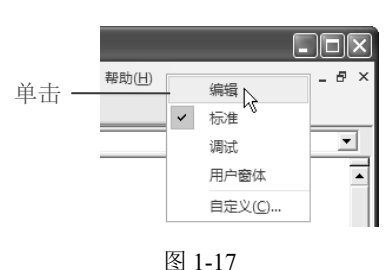

## 知识拓展

#### 如何根据自己的需要自定义工具栏?

在图 1-17 中单击"自定义"工具栏,即可打开 如图 1-18 所示的"自定义"对话框,在其中的"工 具栏"选项卡中可以选中任意一个工具栏,然后在 "命令"和"选项"两个选项卡中进行相关的设置, 也可以通过单击"新建"按钮创建新的工具栏。

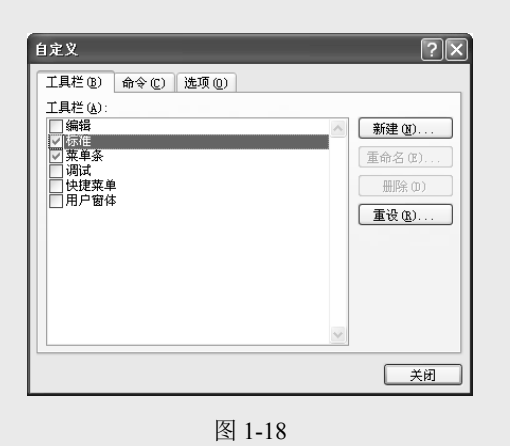

Excel 1874 入门及应用

(1)"编辑"工具栏:用于对程序代码进行缩进、凸出、显示属性/方法列表、显示常数列表、显示快速信息、参数信息等操作,如图 1-19 所示。

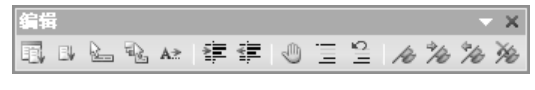

图 1-19

表 1-1

Note

在"编辑"工具栏上显示的图标按钮功能如表 1-1 所示。

| 名称      | 图标       | 功 能 描 述                                     |
|---------|----------|---------------------------------------------|
| 属性/方法列表 |          | 在代码窗口中打开列表框,其中含有前面带有句点(.)的该对象可用的<br>属性及方法   |
| 常数列表    | E₩       | 在代码窗口中打开列表框,其中含有所输入属性的可选常数及前面带有<br>等号(=)的常数 |
| 快速信息    |          | 根据指针所在的函数、方法或过程的名称提供变量、函数、方法或过程<br>的语法      |
| 参数信息    | 14 AN    | 在代码窗口中显示快捷菜单,其中包含指针所在函数的参数的有关信息             |
| 自动完成关键字 | A≯       | 接受 Visual Basic 在所输入字之后自动添加的字符              |
| 缩进      |          | 将所有选择的程序行移到下一个定位点                           |
| 凸出      |          | 将所有选择的程序行移到前一个定位点                           |
| 切换断点    | Ð        | 在当前的程序行上设置或删除断点                             |
| 设置注释块   | I I      | 在所选文本区块的每一行开头处添加一个注释字符                      |
| 解除注释块   | 21       | 在所选文本区块的每一行处删除注释字符                          |
| 切换书签    | Pe       | 在程序窗口中使用的程序行添加或删除书签                         |
| 下一书签    | */to     | 将焦点移到书签堆栈中的下一个书签                            |
| 上一书签    | 10 miles | 将焦点移到书签堆栈中的上一个书签                            |
| 清除所有书签  | Ň        | 删除所有书签                                      |

(2)"标准"工具栏:主要显示常用的功能按钮,包括视图 Microsoft Excel、插入、保存、剪切、复制、粘贴、查找、撤销、运行子过程/用户窗体、中断、设计模式、工程资源 管理器、属性窗口、对象浏览器等,如图 1-20 所示。

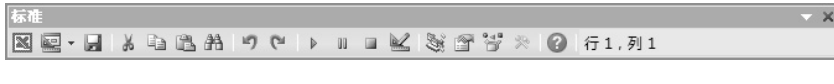

图 1-20

在"标准"工具栏上显示的图标按钮功能如表 1-2 所示。

| 表 1-2 |    |                                          |  |  |
|-------|----|------------------------------------------|--|--|
| 名 称   | 图标 | 功 能 描 述                                  |  |  |
| 视图    | ×  | 视图<主应用程序>:在主应用程序与活动的 Visual Basic 文档之间切换 |  |  |

第1章 Excel 2010 VBA 概述

|                        | 第          | Ⅰ章 Excel 2010 VBA 機述                          |    |
|------------------------|------------|-----------------------------------------------|----|
|                        |            |                                               |    |
|                        | 图 标        |                                               |    |
|                        | LEL 100    | 77 起 通 20 1 1 1 2 1 1 2 1 2 1 2 1 2 1 2 1 2 1 |    |
|                        |            | 添加的对象(默认值是用户窗体)                               |    |
|                        |            | ■——UserForm                                   |    |
| 插入                     |            | ₩——模块                                         | No |
|                        |            | ◎——类模块                                        |    |
|                        |            | ◎。───过程                                       |    |
| 保存                     |            | 将包含工程及其所有文件—窗体及模块的主文档存盘                       |    |
| 剪切                     | *          | 将选择的控件或文本删除并放置于"剪贴板"中                         |    |
| 复制                     |            | 将选择的控件或文本复制到"剪贴板"中                            |    |
| 粘贴                     |            | 将"剪贴板"的内容插入当前的位置                              |    |
| 查找                     | <b>#</b> 1 | 打开"查找"对话框并搜索"查找内容"框内指定的文本                     |    |
| 撤销                     | 5          | 撤销最后一个编辑动作                                    |    |
| 重复                     | 2          | 如果在最后一次 Undo 之后没有发生其他的动作,则恢复最后一               |    |
| 主义                     | <u></u>    | 个文本编辑的 Undo 动作                                |    |
|                        |            | 如果指针在一个过程之中,则运行当前的过程;如果当前一个                   |    |
| 运行子过程/用户窗体             | ⊳          | UserForm 是活动的,则运行 UserForm,而如果既没有"代码窗         |    |
|                        |            | 口"也没有 UserForm 是活动的,则运行宏                      |    |
| 中断                     | 00         | 当程序正在运行时停止其执行,并切换至中断模式                        |    |
| 重新设置                   |            | 清除执行堆栈及模块级变量并重置工程                             |    |
| 设计模式                   |            | 打开及关闭设计模式                                     |    |
| 工程资源管理器                | ₩.         | 显示"工程资源管理器",其显示出当前打开的工程及其内容的                  |    |
|                        |            | 分层式列表                                         |    |
| 属性窗口                   | A state    | 打开"属性"窗口,以便查看所选择控件的属性                         |    |
| 对象浏览器                  |            | 显示对象浏览器,列出在代码中会用到的对象库、类型库、类、                  |    |
|                        |            | 方法、属性、事件、常数以及为⊥程而定义的模块与过程                     |    |
| <u> </u>               | *          |                                               |    |
| Microsoft Visual Basic | 0          | 打开"Excel 帮助"窗口,以便获取正在使用的命令、对话框或               |    |
| for Applications 帮助    |            | 窗口的帮助                                         |    |

(3)"调试"工具栏:用于对代码进行编译、调试、监视、切换断点、逐语句、逐过 程等操作,如图 1-21 所示。

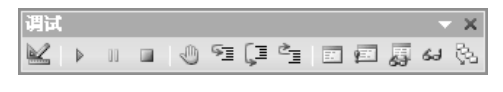

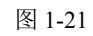

在"调试"工具栏上显示的图标按钮功能如表 1-3 所示。

Excel VBA 入门及应用

Note

R

称

冬

标

名

| 设计模式           | X              | 打开及关闭设计模式                                                                                 |
|----------------|----------------|-------------------------------------------------------------------------------------------|
| 运行子过程/用<br>户窗体 |                | 如果指针在一个过程之中,则运行当前的过程;如果当前一个 UserForm 是活动的,则运行 UserForm;而如果既没有"代码窗口"也没有 UserForm 是活动的,则运行宏 |
| 中断             | 00             | 当程序正在运行时停止其执行,并切换至中断模式                                                                    |
| 重新设置           |                | 清除执行堆栈及模块级变量并重置工程                                                                         |
| 切换断点           | Ð              | 设置或删除当前行上的一个断点                                                                            |
| 逐语句            | ااا<br>ھا      | 一次一个语句地执行代码                                                                               |
| 逐过程            |                | 在代码窗口中一次一个过程或语句地执行代码                                                                      |
| 跳出             | 2<br>          | 跳过当前执行点所在位置,执行其余的程序行                                                                      |
| 本地窗口           | E              | 显示"本地窗口"                                                                                  |
| 立即窗口           |                | 显示"立即窗口"                                                                                  |
| 监视窗口           | 暾              | 显示"监视窗口"                                                                                  |
| 快速监视           | 62             | 显示所选表达式当前值的"快速监视"对话框                                                                      |
| 调用堆栈           | с <sup>2</sup> | 显示"调用堆栈"对话框,列出当前活动的过程调用(应用中已开始但未<br>完成的过程)                                                |

表 1-3

功能描述

(4)"用户窗体"工具栏:主要对开发的具体窗体控件进行操作,如移至顶层、移至底层、组、取消组、左对齐等,如图 1-22 所示。

在"用户窗体"工具栏上显示的图标按钮功 能如表 1-4 所示。

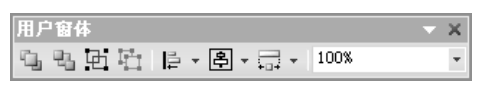

图 1-22

| 名称      | 图标                | 功 能 描 述                      |
|---------|-------------------|------------------------------|
| 移至顶层    | rij.              | 将对象一次性提升到最前端                 |
| 移至底层    | 2                 | 将对象一次性降低到最后端                 |
| 组       | 臣                 | 将多个对象组合成为一个操作对象              |
| 取消组     | 屯                 | 将组合后的对象取消组合                  |
| 对齐      | <u>†]]</u> ⊎<br>▲ | 将选中的多个对象按左对齐、居中对齐、右对齐等方式进行排列 |
| 水平/垂直居中 | ₽ -               | 将选中的多个对象按水平居中或垂直居中方式进行排列     |
| 宽度/高度相同 | *                 | 将选中的多个对象的宽度/高度设置为相同          |
| 缩放      | 100% -            | 调整整个界面的视图显示比例                |

#### 表 1-4

#### 4. 工程资源管理器

工程资源管理窗口用于显示所有工程的分层结构列表,以及所有包含并被每一个工程 引用的工程项(当前打开多少个工作簿就有多少个工程),如图 1-23 所示。

在工程资源管理窗口中,提供了 3 种工程视图显示方式。这 3 种方式的具体功能和用途如下所示。

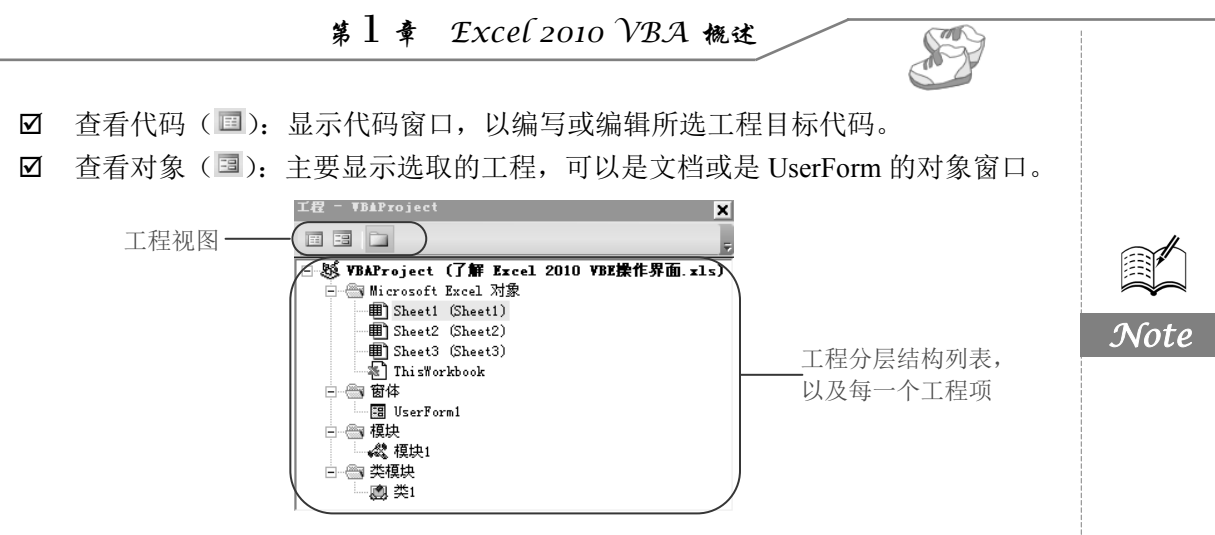

图 1-23

☑ 切换文件夹(□): 主要是隐藏或显示模块文件夹与打开模块文件夹之间的切换。 在工程分层结构列表中,显示了已装入的工程以及工程中的工程。每一个工程都对应 一个图标,这些图标的具体信息可以通过表 1-5 来了解。

| 名 称             | 图标 | 功 能 描 述                                   |
|-----------------|----|-------------------------------------------|
| 工程 00           |    | 工程以及其包含的工程                                |
| Document        |    | 与工程相关的文档,例如,在 Microsoft Excel 中是 Excel 文档 |
| UserForm 窗体 🛛 🔤 |    | 所有与此工程有关的.form 文件                         |
| 模块              | ×  | 工程中所有的.bas 模块                             |
| 类别模块            |    | 工程中所有的.cols 文件                            |

#### 表 1-5

#### 5. 属性窗口

属性窗口用于查看或设置窗体及窗体组件的属性,如图 1-24 所示。在设置用户窗体时, 会频繁地使用属性窗口。当选取了多个控件时,属性窗口会列出所有控件都具有的属性。

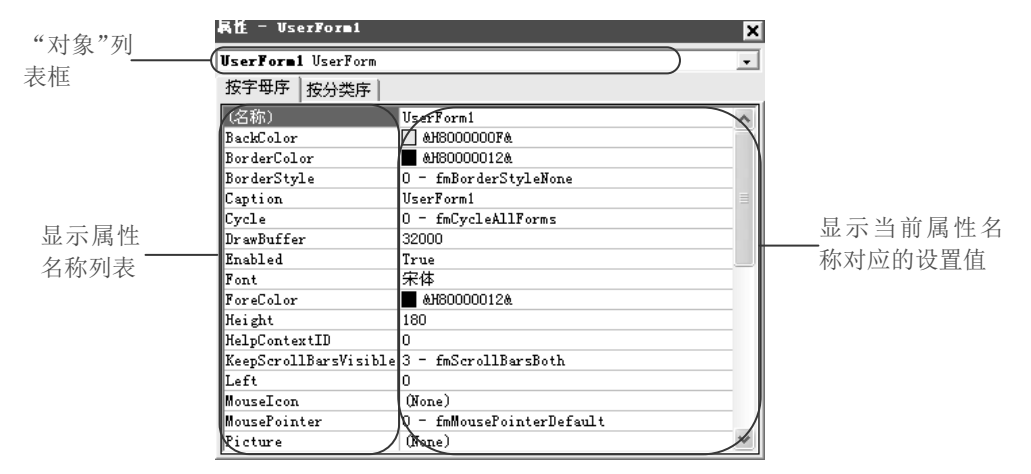

图 1-24

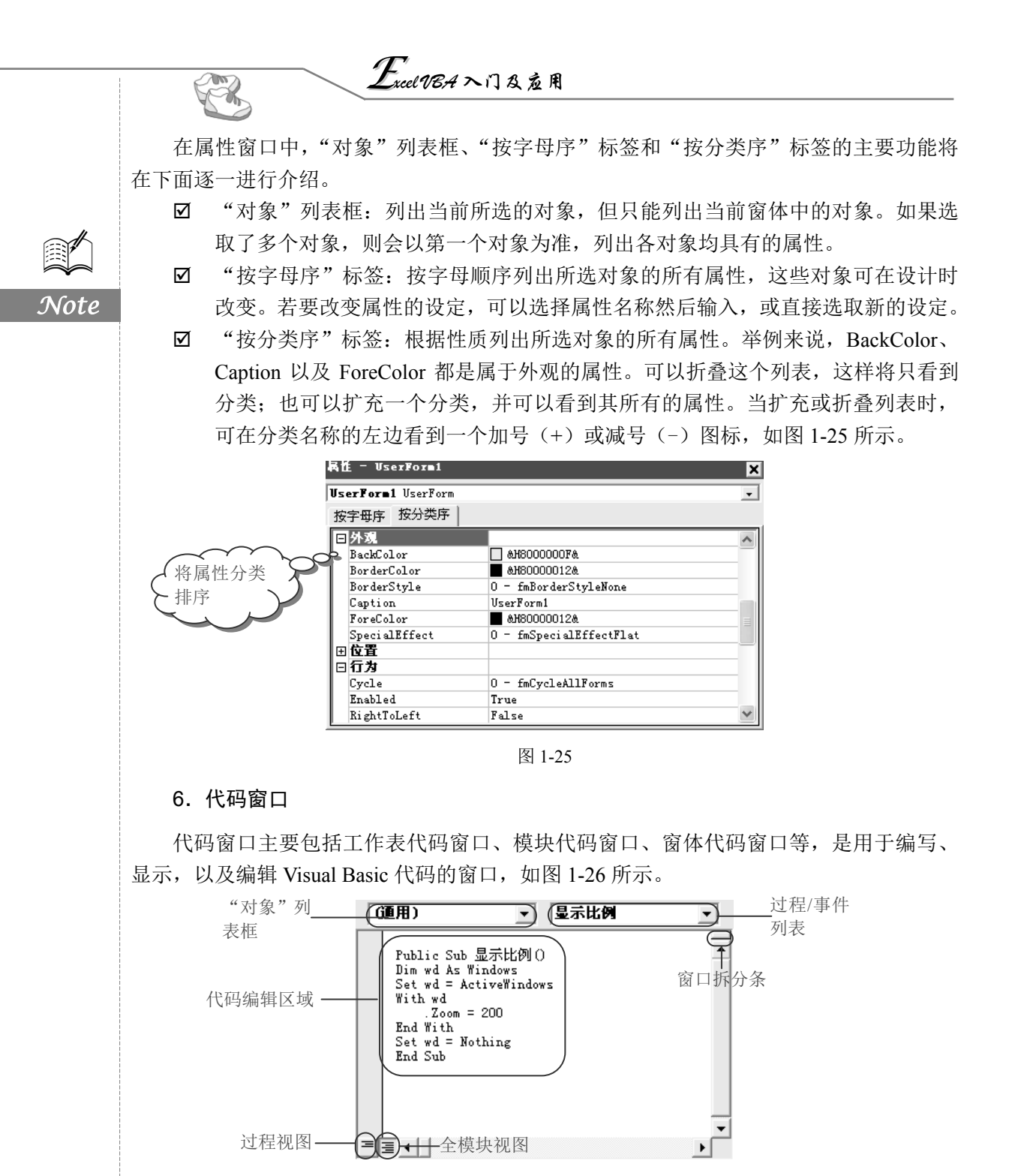

图 1-26

打开各模块的代码窗口后,可以查看不同窗体或模块中的代码,并且可以在彼此之间 进行复制、粘贴等操作。在默认 VBE 操作界面中,代码编辑窗口显示在右上方区域。 在代码编辑窗口中,这些功能区域的主要功能将在下面逐一进行介绍。

第1章 Excel 2010 VBA 概述

- "对象"列表框:显示所选对象的名称。可以单击列表框右侧的倒三角箭头来显示此窗体中的对象。如果在对象框中显示的是"通用",则过程/事件列表会列出所有声明,以及为此窗体所创建的常规过程。
- ☑ 过程/事件列表:显示对象列表所含控件的所有 Visual Basic 事件。若选择了一个事件,则与事件名称相关的事件过程就会显示在代码窗口中。
- 窗口拆分条:主要用于拆分代码编辑窗口,可以向下拖动拆分条,将代码窗口分隔成两个水平窗格,且两者都具有滚动条。将拆分条拖动至代码编辑窗口的顶部 或底端,或者双击拆分条,均可以恢复成默认的单个代码窗口。
- ☑ 代码编辑区域:主要进行事件代码编写、编辑等操作。
- ☑ 过程视图:显示所选的程序,并且同一时间在代码窗口中只能显示一个程序。
- ☑ 全模块视图:显示模块中全部的程序代码。

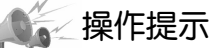

查看某个窗体或模块等对象的代码,主要有以下4种方法。

方法 1: 在工程资源管理器中,选中要查看的窗体或模块,然后选择"视图"→"代码窗口"菜单命令。

方法 2: 在工程资源管理器中直接双击控件或窗体。

方法 3: 选中要查看的窗体或模块,单击鼠标右键,在弹出的快捷菜单中选择"查看代码"命令,即可在代码窗口中看到该对象的代码。

方法4:直接按下F7键即可。

#### 7. 立即窗口

立即窗口用于检查某个属性或者变量的值、执行单个过程或者对表达式求值等。在 VBE 界面中可以通过选择"视图"→"立即窗口"菜单命令或按 Ctrl+G 快捷键打开立即窗口。

要查询一个程序过程中指定变量的值,可以通过以下两种方法。

方法 1: 按 Alt+F11 快捷键打开 VBE 界面,并打开立即窗口,使用 Debug.Print 语句输入代码,然后按 F5 键运行宏,即可在立即窗口中显示出结果,如图 1-27 所示。

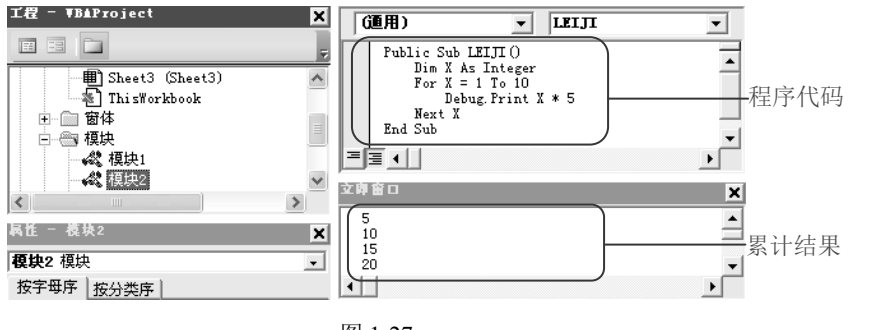

图 1-27

方法 2: 在立即窗口中直接输入需要运行的程序代码,然后按 Enter 键,也可以显示相

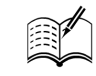

Note

S

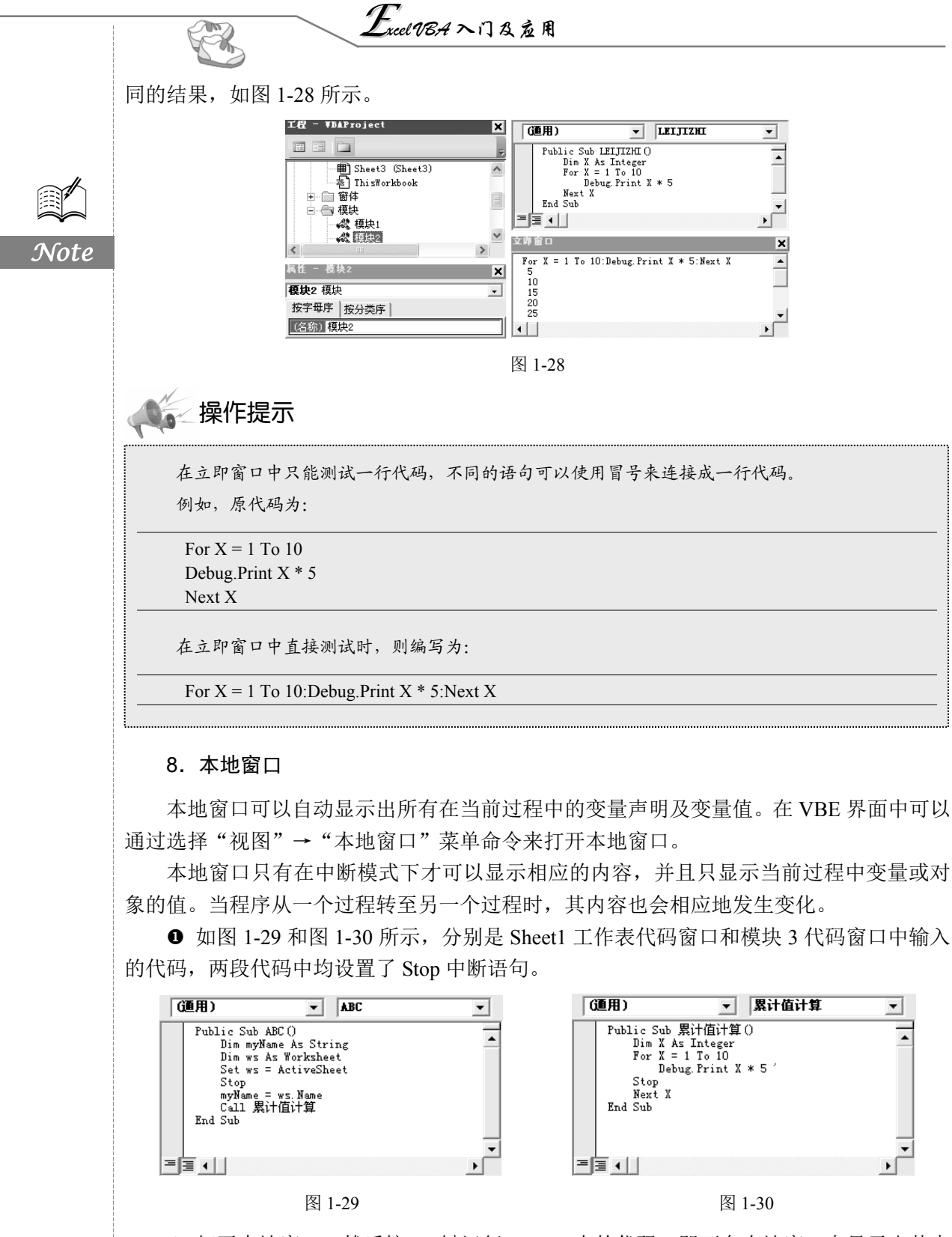

❷ 打开本地窗口,然后按 F5 键运行 Sheet1 中的代码,即可在本地窗口中显示出其中

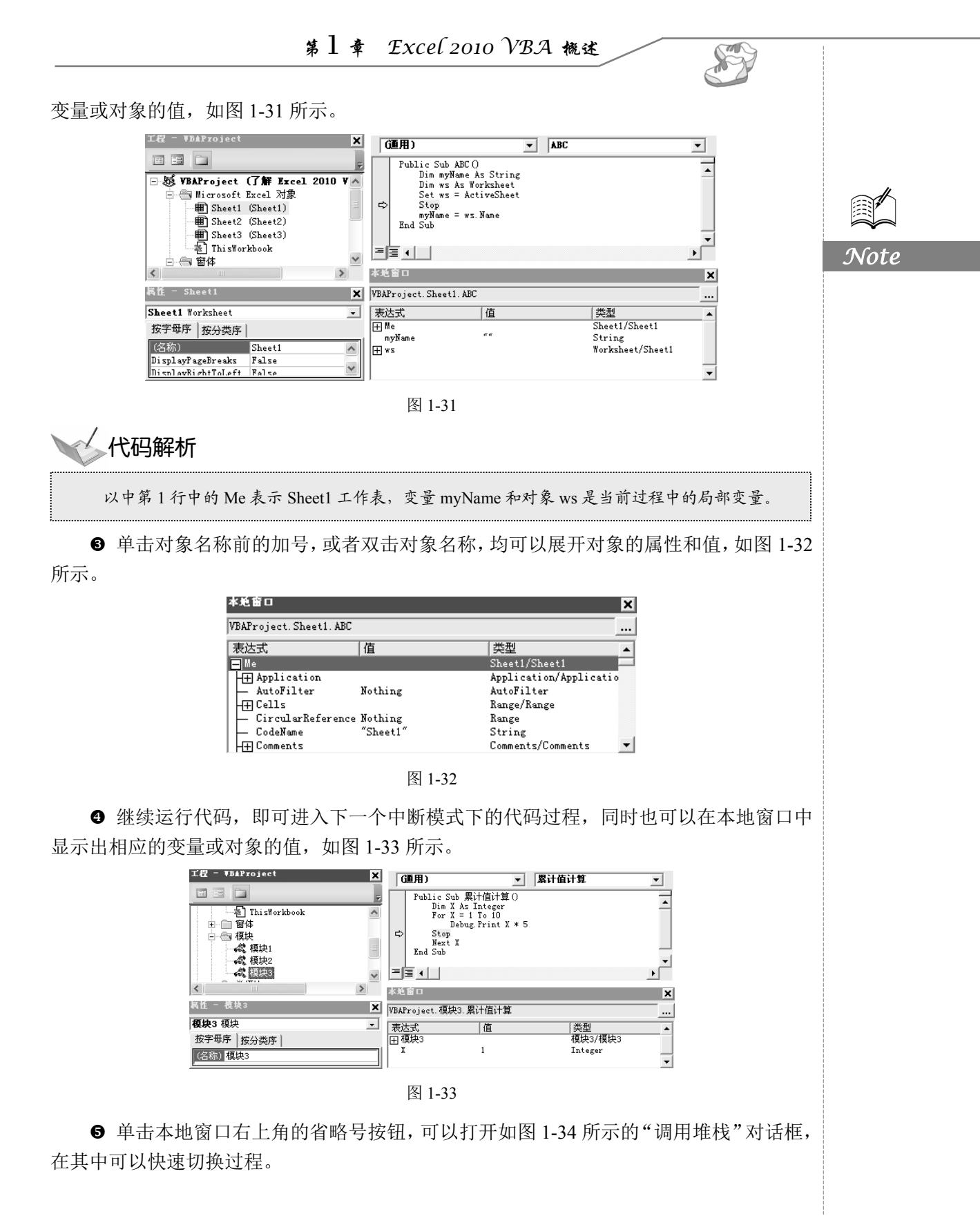

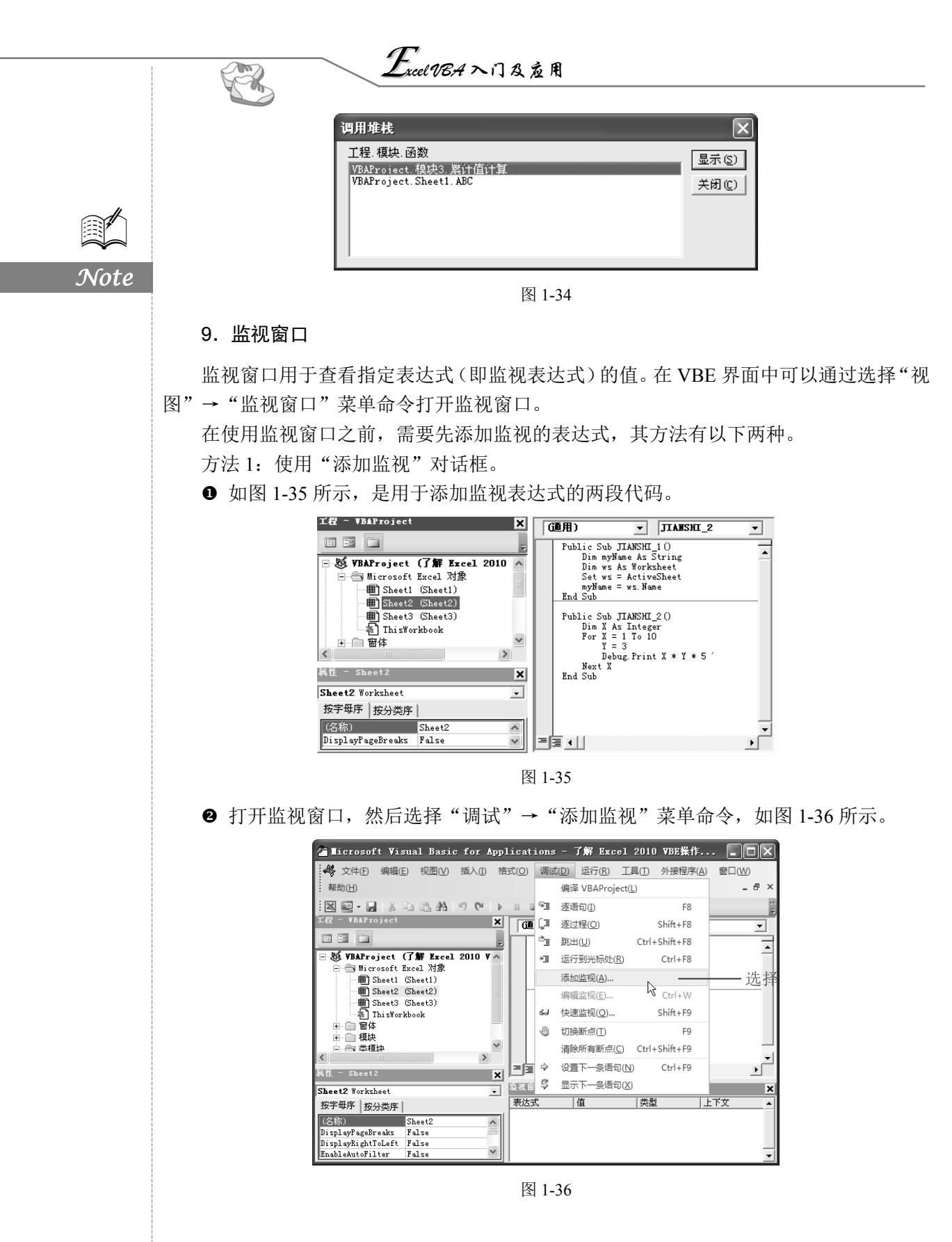

第1章 Excel 2010 VBA 概述 S ❸ 打开"添加监视"对话框,在"表达式"文本框中输入要监视的表达式"ActiveSheet", 选择监视表达式所在的过程和模块,然后选中"监视表达式"单选按钮,如图 1-37 所示。 添加监视  $\mathbf{X}$ 表达式 (E): 确定 ④ 单击 ActiveSheet ● 输入 取消 <u>上下文</u> JIANSHI\_1 过程(P): Note • 帮助(H) ❷ 选择 -Sheet2 • **模块 (∭)**∶ 工程 VBAProject 监视类型 ● 监视表达式(₩) ❸ 选中 -○ 当监视值为真时中断 (T) ○ 当监视值改变时中断 (C) 图 1-37 人代码解析 ☑ 表达式:表示显示在过程中选择的变量名称。用户可以在文本框中手动输入,也可以事先在 代码中选中。 ☑ 上下文:表示需要监视的变量所在的过程及其所在的模块。 ☑ 监视类型:表示变量的监视方式,包括"监视表达式"、"当监视值为真时中断"和"当监视 值改变时中断"3种类型。若选择"监视表达式"类型,则在监视窗口中显示表达式的值。 若选择"当监视值为真时中断"类型,则在程序运行中,当表达式的值为真(不为0)时程 序就进入中断模式。若选择"当监视值改变时中断"类型,则在程序运行中,一旦表达式的 值改变,程序就进入中断模式。

● 单击"确定"按钮,即可为程序添加一个监视表达式。此时可以在监视窗口中监视 ActiveSheet 对象的返回值变化,如图 1-38 所示。

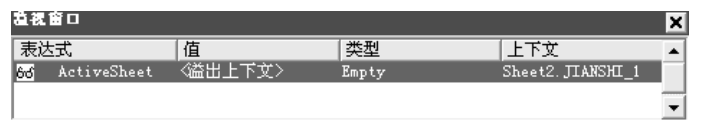

图 1-38

⑤ 继续添加监视表达式,在"添加监视"对话框的"表达式"文本框中输入要监视的表达式"X",选择监视表达式所在的过程和模块,然后选中"监视表达式"单选按钮。设置完成后,单击"确定"按钮,即可监视该变量的变化,如图 1-39 所示。

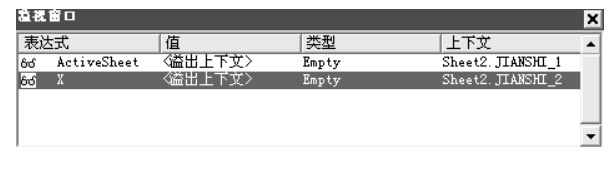

图 1-39

# Excel VBA 入门及应用

● 将光标置于第 2 段代码中,选择"调试"→"逐语句"菜单命令或者按 F8 键,进入逐语句调试。如图 1-40 所示为当循环计数器 X=5 时监视窗口的返回值。

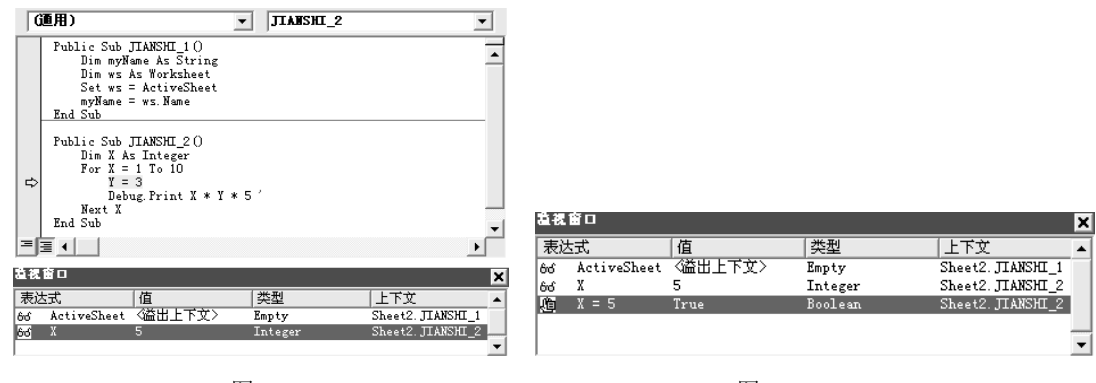

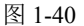

R

Note

图 1-41

❸ 继续添加监视表达式,在"添加监视"对话框的"表达式"文本框中输入"Y",选 中"当监视值改变时中断"单选按钮,然后单击"确定"按钮,即可监视该变量的变化, 如图 1-42 所示。该监视条件在 Y 的值发生改变时即可被触发,则程序进入中断模式。

● 按 F5 键运行第 2 段代码,此时,程序将在第 5 行代码处暂停且进入中断模式,如 图 1-43 所示。

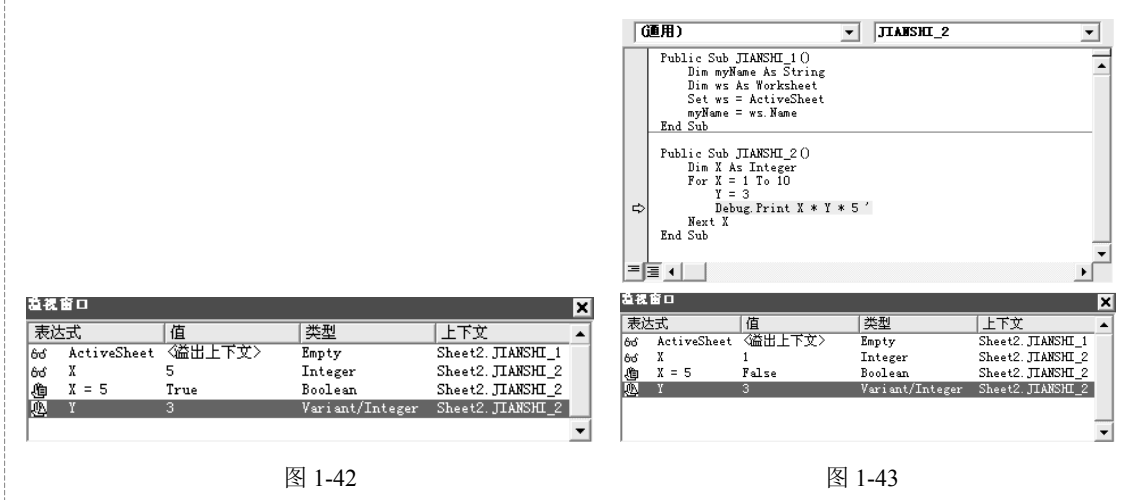

方法 2: 使用"快速监视"对话框。

● 打开监视窗口,选择要监视的表达式,如 ActiveSheet,然后选择"调试"→"快速 监视"菜单命令,如图 1-44 所示。

❷ 在弹出的"快速监视"对话框中单击"添加"按钮,如图 1-45 所示。

|                                                                                  | 業                                                       | 1 ≢ Exc                                                                                                    | el 2010 VBA                                                                                                    | 概述                                       | A CONTRACTOR                                                                                                    |      |
|----------------------------------------------------------------------------------|---------------------------------------------------------|----------------------------------------------------------------------------------------------------|----------------------------------------------------------------------------------------------------|------------------------------------------|----------------------------------------------------------------------------------------------------|------|
|                                                                                  | Licrosoft Visual B                                      | asic for Applications<br>(① 描入① 格式② 講講<br>A つ (P ) G (G (G (G (G (G (G (G (G (G (G (G (G (                                                                                                    | - 了解 Excel 2010 VBE集/<br>(2) 运行(5) 工具(1) 外接程序<br>端译 VBAProject(1)<br>逐语句(1) F8<br>激过程(2) Shift+F8<br>跳出(1) Ctrl+Shift+F8<br>添加监视(Δ)<br>端细监视(Δ)<br>端细监视(Δ)<br>新防策者斯底(C) Ctrl+W<br>快速监视(Q)<br>予9<br>消除所者斯底(C) Ctrl+Shift+F9<br>设置下一条语句(X) Ctrl+F9<br>显示下一条语句(X) Ctrl+F9<br>量示下一条语句(X) Ctrl+F9 | 労 面・x・・・ ・ ・ ・ ・ ・ ・ ・ ・ ・ ・ ・ ・ ・ ・ ・ ・ | —选择                                                                                                    | Note |
| - 111. 11                                                                        |                                                         | 图                                                                                                    | 1-44                                                                                                    | <b>—</b>                                 |                                                                                                    |      |
| 快速监视<br>上下文<br>VBAProject. Sheet2. JIANSHI<br>表达式<br>ActiveSheet<br>值<br>《溢出上下文〉 | 」<br>単击一                                                | ×                                                                                                    | <b>邉祝留口</b><br> 表达式  値<br>SG ActiveSheet ≪描出上                                                                                                    | 类型<br>下文> Empty                          | ▲<br>Sheet2.JIANSHI_1                                                                                            |      |
| L                                                                                | 图 1-45                                                  |                                                                                                    |                                                                                                    | 图 1-46                                   | <u> </u>                                                                                                    |      |
| ▲<br>「 協作 坦 示                                                                    | -                                                       |                                                                                                    |                                                                                                    |                                          |                                                                                                    |      |
| 用户还可以对:<br>"调试"→"编辑<br>快捷菜单中选择"<br>删除表达式的:<br>除监视"命令,或:                          | 添加的监视表达<br>监视"菜单命令<br>编辑监视"命令<br>方法:在监视窗<br>者直接按 Delete | 式进行编辑或删<br>; 另一种是在监<br>。<br>口选中目标表达<br>键。                                                                                                    | ]除。其中,编辑表<br>视窗口选中目标表<br>式,单击鼠标右台                                                                                                    | 达式的方法有<br>达式,单击鼠<br>走,在弹出的快              | 两种:一种是选择<br>标右键,在弹出的<br>捷菜单中选择"删                                                                                 |      |
| 10. 工具箱<br>工具箱主要包<br>标签、文本框、复<br>口图 1-47 所示。说<br>在"工具箱"                          | 1含在设计用户<br>〔合框、选项按<br>亥窗口需要在 \<br>工具栏上显示                | <ul> <li>窗体时所需要</li> <li>3</li> <li>3</li> <li>3</li> <li>3</li> <li>3</li> <li>4</li> <li>5</li> <li>5</li> <li>5</li> <li>4</li> <li>5</li> <li>5</li> <li>6</li> <li>6</li> <li>6</li> <li>7</li> <li>6</li> <li>6</li> <li>7</li> <li>8</li> <li>7</li> <li>8</li> <li>8</li> <li>4</li> <li>7</li> <li>8</li> <li>8</li> <li>4</li> <li>7</li> <li>8</li> <li>8</li> <li>4</li> <li>7</li> <li>8</li> <li>8</li> <li>9</li> <li>8</li> <li>9</li> <li>9&lt;</li></ul> | 要的控件,如选<br>钮、滚动条等工<br>户窗体设计时2<br>论如表 1-6 所示。                                                                                                    | 定对象、<br>具控件,<br>十会出现。                    | 工具箱     図            按件      ▼     A abl 國 回        ▷ ○ ○ ≓ □ □     □       □ □ □ ∃ 章 図       国       図     1-47 |      |
| <br>Z                                                                            |                                                         | 表                                                                                                    | 1-6                                                                                                    | +++ ++-                                  |                                                                                                    | -    |
| <u> </u>                                                                         | <u>含</u> 称                                              | 用干洗择在窗                                                                                                    | <u>切 能</u><br>体中的各个按件                                                                                                    | 111 还                                    |                                                                                                    | -    |
|                                                                                  | A                                                       | 用于在窗体中                                                                                                    | 输入说明性文本                                                                                                    |                                          |                                                                                                    | _    |
|                                                                                  |                                                         | 2                                                                                                    | 23                                                                                                    |                                          |                                                                                                    |      |

# Excel VBA 入门及应用

| N | ote |  |
|---|-----|--|
|   |     |  |

|          |                    | 续表                          |
|----------|--------------------|-----------------------------|
| 名 称      | 图标                 | 功 能 描 述                     |
| 文本框      | ab                 | 用于在窗体中输入文字                  |
| 复合框      |                    | 用于在窗体中输入或显示多行文本             |
| 列表框      | <b>₽</b> ₽         | 用于在几个数据中进行列表式选择输入           |
| 复选框      | <b>N</b>           | 用于在若干个选择对象中进行多选             |
| 选项按钮     | •                  | 用于在若干个选择对象中进行单选             |
| 切换按钮     | TL                 | 按钮的一种特殊形式,通过按钮形体的变化,反映当前的状态 |
| 框架       | [ <sup>XWZ</sup> ] | 用于根据需要或数据特点对窗体各控件进行分组划分     |
| 命令按钮     | ٦                  | 用户通过选择该按钮,可以完成一个命令          |
| TabStrip | 1                  | 用于创建多组选项卡界面                 |
| 多页       |                    | 用于创建多页选项卡界面                 |
| 滚动条      | <b>▲</b>           | 用于界面延伸                      |
| 旋转按钮     | \$                 | 用于对数据的细微调整                  |
| 图像       | 3                  | 用于用户界面中的图片控制                |
| Ref Edit |                    | 用于在用户界面中选择 Excel 单元格        |

#### 11. 对象浏览器

R

对象浏览器用于显示对象库和工程设计过程中的可用类、属性、方法、事件及常数 变量,如图 1-48 所示。用户可以用来搜索和使用己有的对象,或是来源于其他应用程序的 对象。

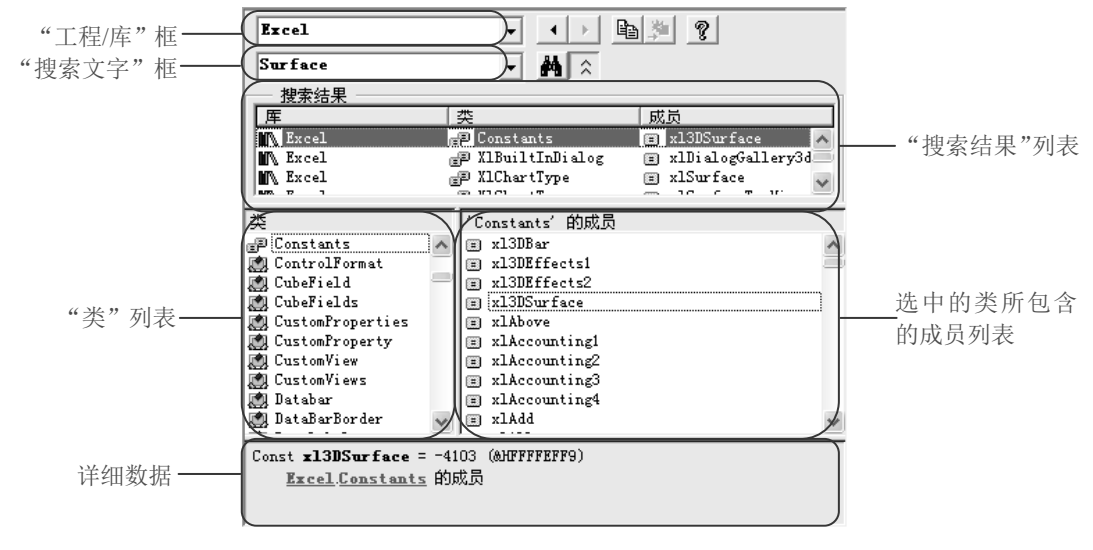

图 1-48

在对象浏览器中,"工程/库"框和"搜索文字"框的主要功能将在下面进行介绍。 ☑ "工程/库"框:显示活动工程当前所引用的库(其中的"<所有库>"选项可以一次显示出所有的库)。用户还可以通过选择"工具"→"引用"菜单命令,在打开

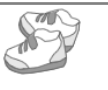

Note

的"引用"对话框中添加其他库。

"搜索文字"框:用于输入需要搜索的字符串。该框中包含最后 4 次输入的搜索  $\mathbf{\nabla}$ 字符串,直到关闭此工程为止。在输入字符串时,可以使用标准的 Visual Basic 通 配符。

如果要查找完全相符的字符串,可以利用快捷菜单中的相关按钮来匹配查找,具体按 钮功能如表 1-7 所示。

|                   |            | 表 1-7                                                                    |
|-------------------|------------|--------------------------------------------------------------------------|
| 名 称               | 图标         | 功 能 描 述                                                                  |
| "向后"按钮            | •          | 可以向后回到前一个类及成员列表。每单击一次便回到前一个选项,<br>直到最前面                                  |
| "向前"按钮            | •          | 每次单击可以重复原本选择的类及成员列表,直到选择列表用完                                             |
| "复制到剪贴板"<br>按钮    |            | 将"成员"列表中的选择或详细框中的文本复制到剪贴板。可在之后<br>将该选择粘贴至代码中                             |
| "查看定义"按钮          | 201<br>201 | 将光标移到代码窗口中,定义成员列表或类列表中选定的位置                                              |
| "帮助"按钮            | ?          | 显示在类或成员列表中选定工程的联机帮助主题。也可以使用 F1 键                                         |
| "搜索"按钮            | 24         | 激活类、属性、方法、事件或常数等符合在"搜索文字"框中输入字<br>符串的库搜索,并且打开有适当信息的"搜索结果"列表              |
| "显示/隐藏搜索<br>结果"按钮 | *          | 打开或隐藏"搜索结果"列表。"搜索结果"列表改变成显示从"工程/库"框中所选出的工程或库的搜索结果。搜索结果会默认按类型创建组并从 A~Z 排列 |

"搜索结果"列表:显示搜索字符串所包含工程的对应库、类及成员。  $\checkmark$ 

- ☑ "类"列表:显示在"工程/库"框中选定的库或工程中所有可用的类。如果有代 码编写的类,则这个类会以粗体方式显示。这个列表的开头都是<globals>,是可 全局访问的成员列表。如果选择了类,但没有选择特定的成员,会得到默认成员。 默认的成员以(\*)符号或是以此成员特定的默认图标作为标识。
- ☑ 成员列表:按组显示出在"类"列表中所选类的元素,在每个组中再按字母排列。 用代码编写的方法、属性、事件或常数会以粗体显示。可用"对象浏览器"快捷 菜单中的"组成员"命令改变此列表顺序。
- ☑ 详细数据:显示成员定义。"详细数据"框包含一个跳转,以跳到该元素所属的类 或库。某些成员的跳转可跳到其上层类。例如,如果"详细数据"框中的文本提 到 Command1 声明为命令按钮类型,单击命令按钮可以跳到"命令按钮"类。可 以将"详细数据"框中的文本[;Win;>或拖动<]复制到代码窗口中。

### 1.2.3 退出 Excel VBE

**●**: 视频文件: 01/视频/1.2.3 退出 Excel VBE.mp4 通过利用 VBE 完成相应的 VBA 代码编辑后,可选择"文件"→"关闭并返回到 Microsoft

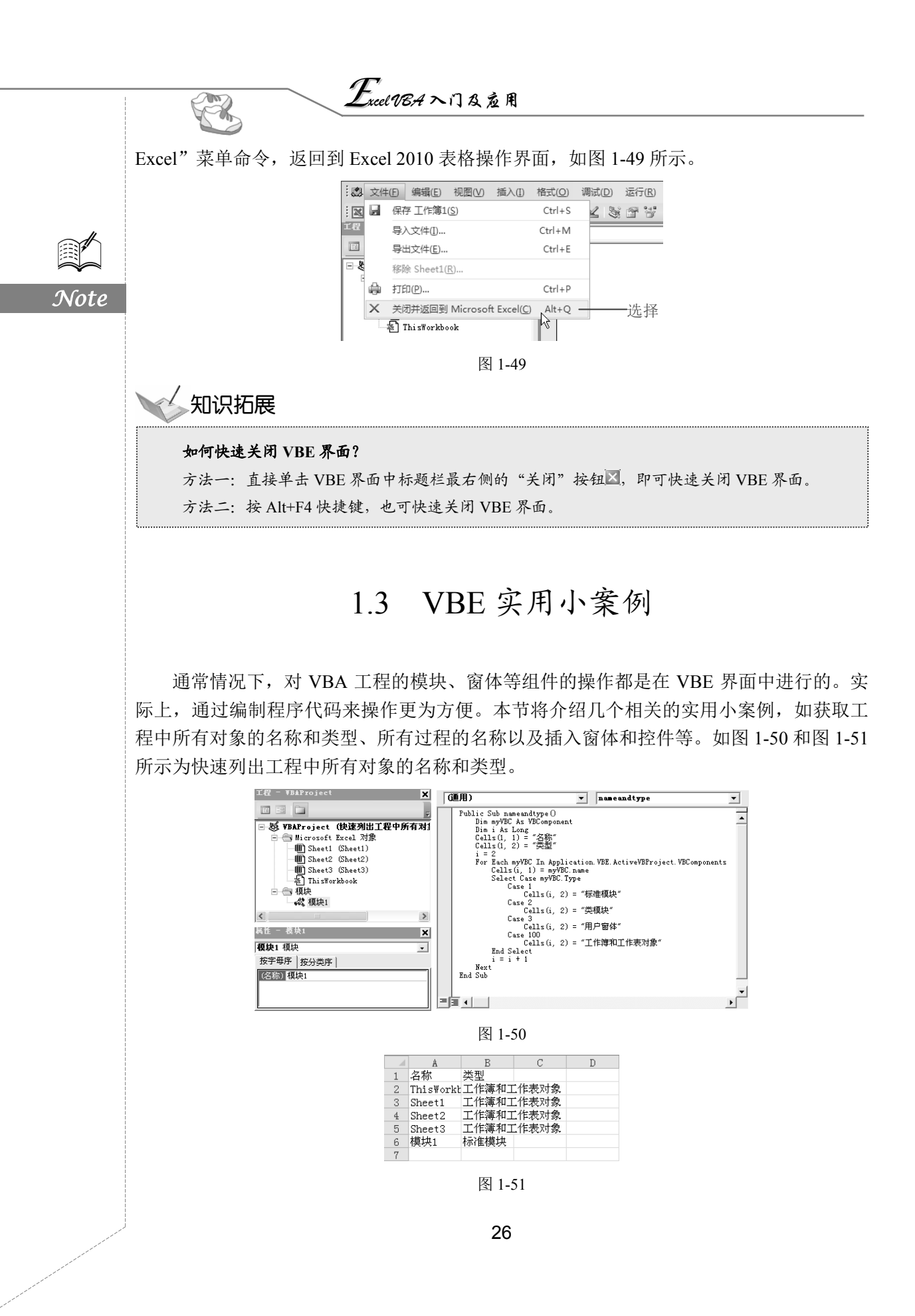

## 1.3.1 快速列出工程中所有对象的名称和类型

**运**: 效果文件: 01/效果文件/1.3.1 快速列出工程中所有对象的名称和类型.xlsm、视频 文件: 01/视频/1.3.1 快速列出工程中所有对象的名称和类型.mp4

本案例将使用 VBComponents 集合的 Name 属性和 Type 属性来获取当前 VBA 工程中 所有对象的名称和类型。

● 在 Excel 工作簿窗口中,选择"开发工具"选项卡,在"代码"选项组中单击"宏 安全性"按钮。

❷ 打开"信任中心"对话框,在"宏设置"标签下的"开发人员宏设置"栏中选中"信任对 VBA 工程对象模型的访问"复选框,然后单击"确定"按钮,如图 1-52 所示。

|       | 肩正すで                                                                                                    |                                                                                                    |
|-------|----------------------------------------------------------------------------------------------------|----------------------------------------------------------------------------------------------------|
|       | 受信任的发布者         受信任位置         受信任的文档         加载项         ActiveX 设置         宏设置         受保护的视图         消息栏         外部内容         文件阻止设置         个人信息选项 | 宏设置         ● 禁用所有宏,并且不通知(L)         ● 禁用所有宏,并发出通知(L)         ● 禁用所有宏,并发出通知(L)         ● 禁用无数字签署的所有宏(G)         ● 广用所有宏(不推荐;可能会运行有潜在危险的代码)(E) |
|       |                                                                                                    | ❷ 单击 ─── 确定 _ 取消                                                                                                    |
|       |                                                                                                    |                                                                                                    |
| 石 八 ) | 7 及有 过 1 1 0 一 9 1                                                                                                    | <ul> <li>         、</li></ul>                                                                                                    |
|       |                                                                                                    | 继续 ①                                                                                                    |

❸ 按 Alt+F11 快捷键打开 VB 编辑器,选择"工具"→"引用"菜单命令。

● 打开"引用-VBAProject"对话框,在"可使用的引用"列表框中选中 Microsoft Visual Basic for Application 复选框,然后单击"确定"按钮,如图 1-54 所示。

Note

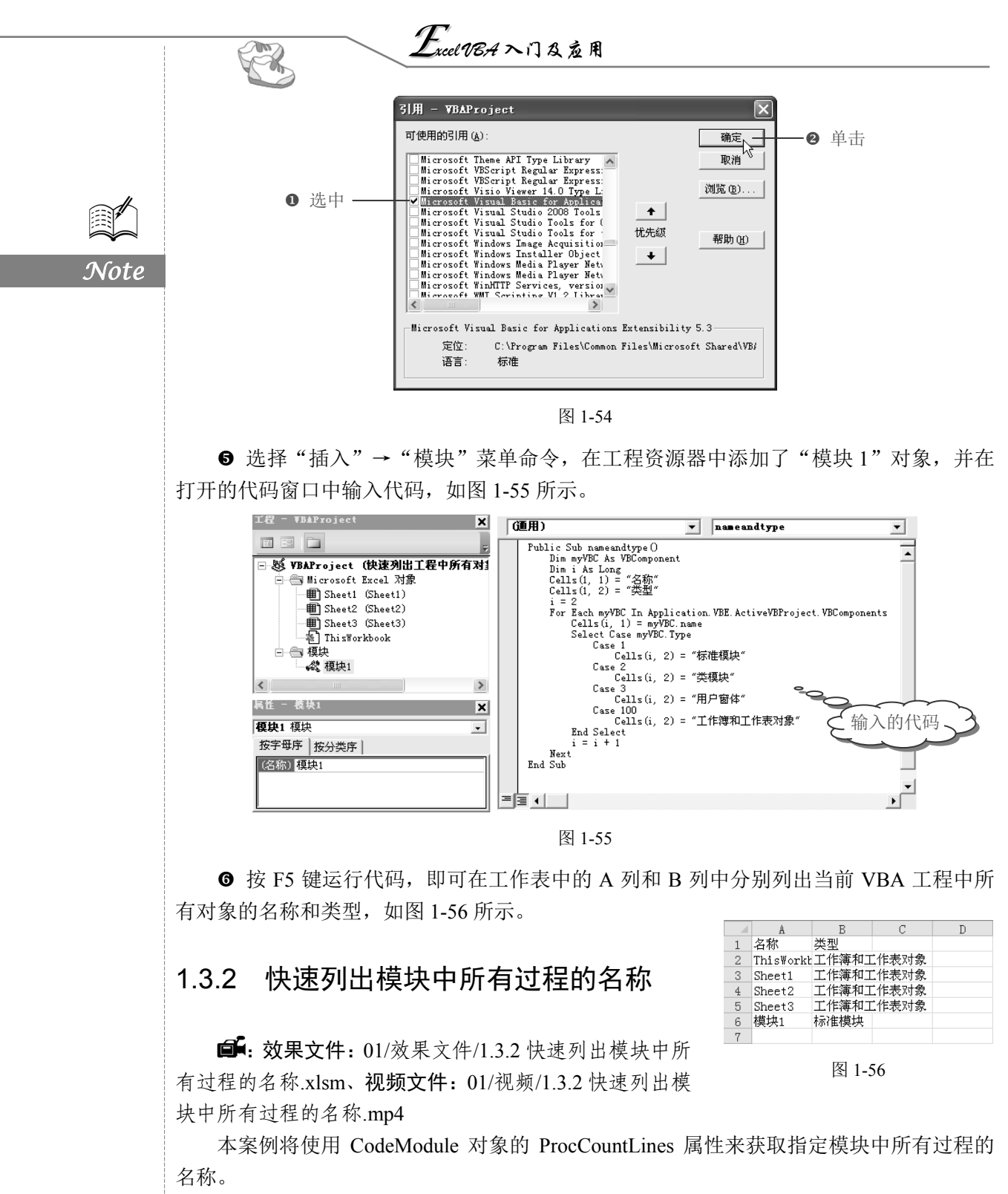

● 按 Alt+F11 快捷键打开 VB 编辑器,选择"插入"→"模块"菜单命令,然后在打 开的代码窗口中输入代码,如图 1-57 所示。

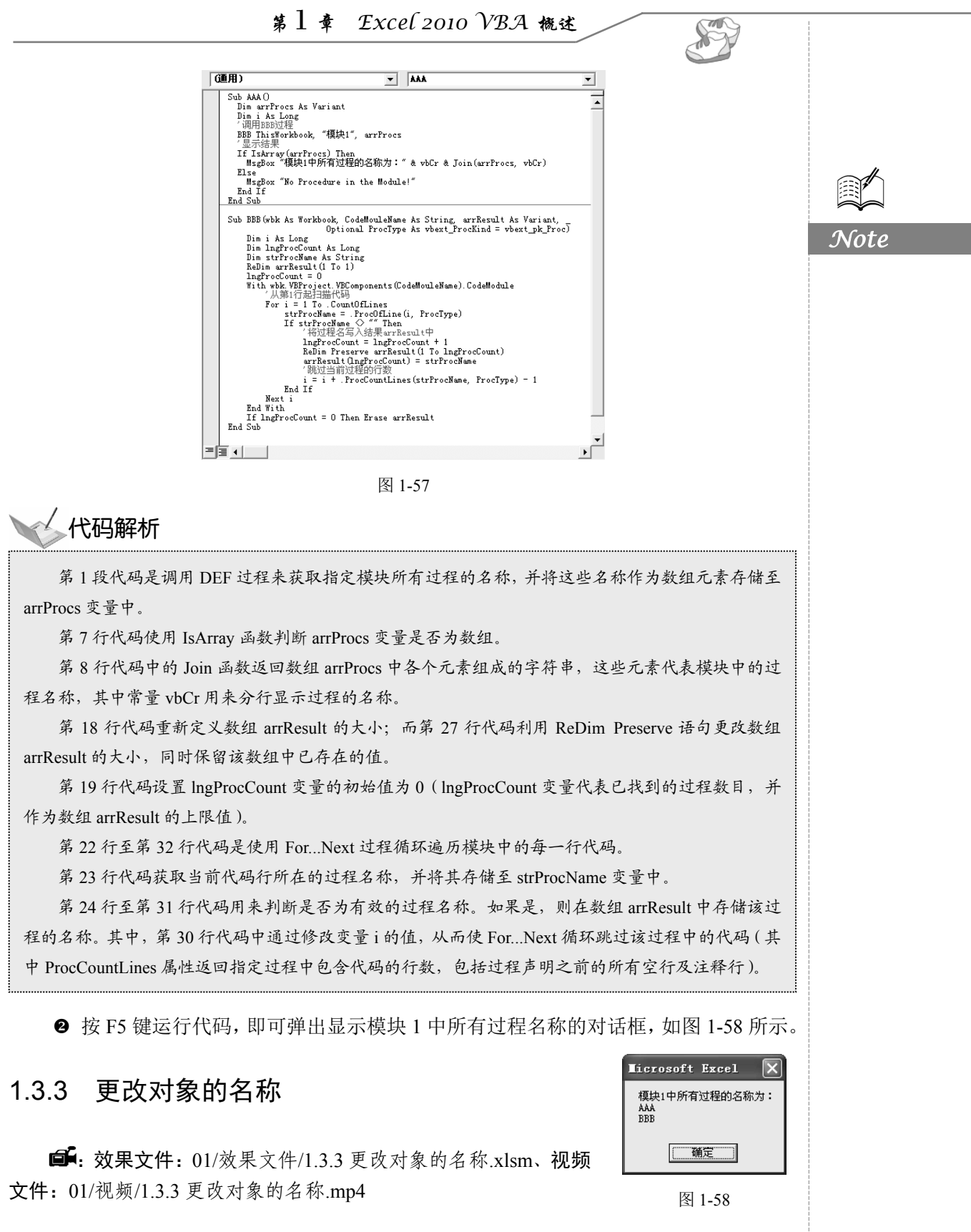

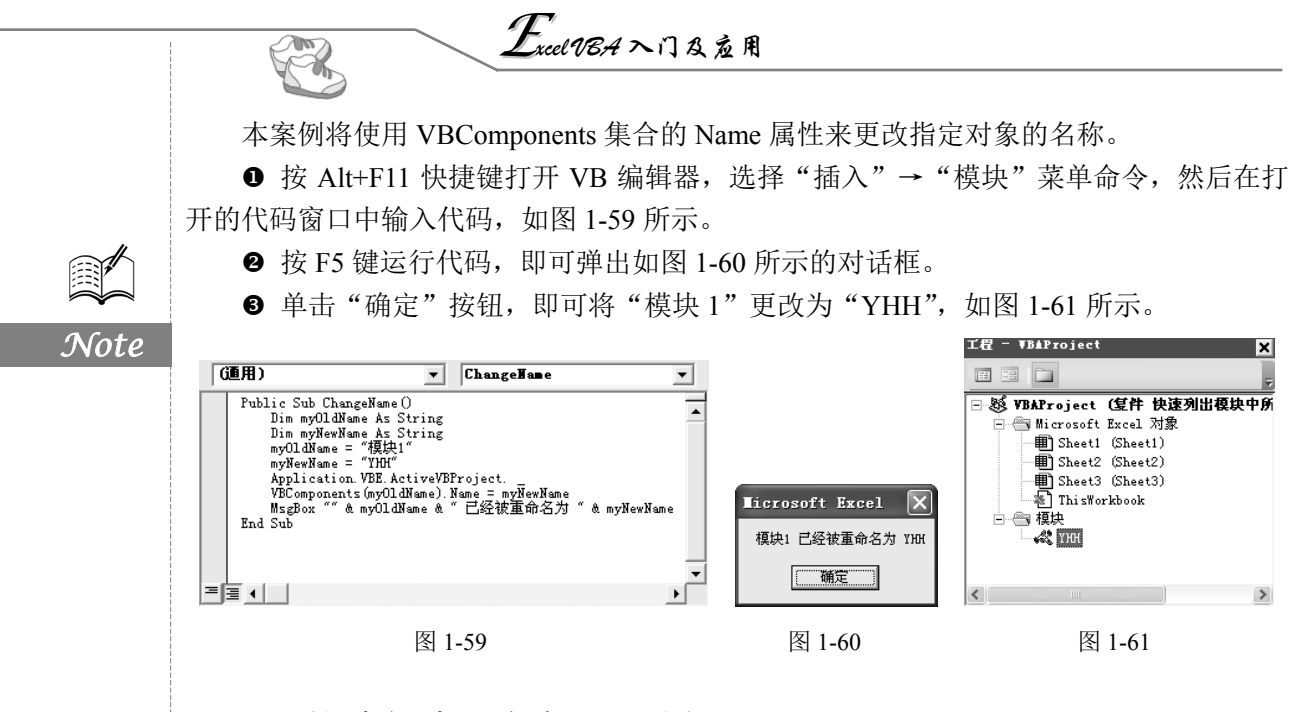

## 1.3.4 快速创建用户窗体及控件

■:效果文件:01/效果文件/1.3.4 快速创建用户窗体及控件.xlsm、视频文件:01/视频/1.3.4 快速创建用户窗体及控件.mp4

用户窗体作为 VBA 工程中的重要组成部分,为用户提供了可视化的操作界面,而其中的控件则提供了交互的功能。本案例是利用 VBA 代码创建自定义的用户窗体和控件。

● 按 Alt+F11 快捷键打开 VB 编辑器,选择"插入"→"模块"菜单命令,在工程资源器中添加"模块 1"对象,并在打开的代码窗口中输入代码,如图 1-62 所示。

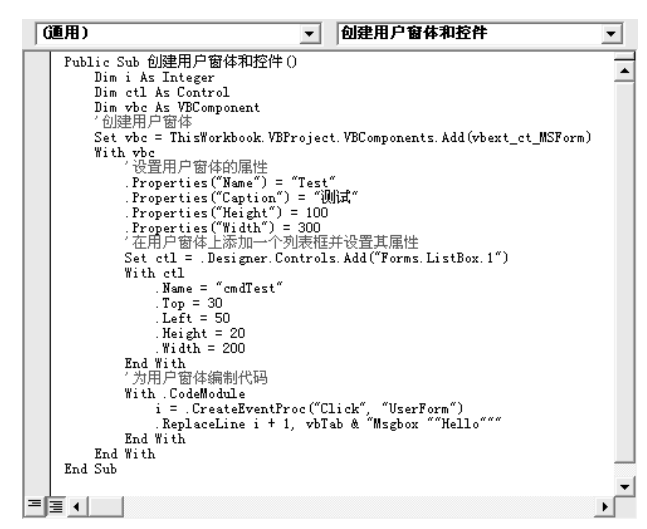

图 1-62

❷ 按 F5 键运行代码,即可添加 Test 用户窗体,并在代码窗口中显示出编制的代码,

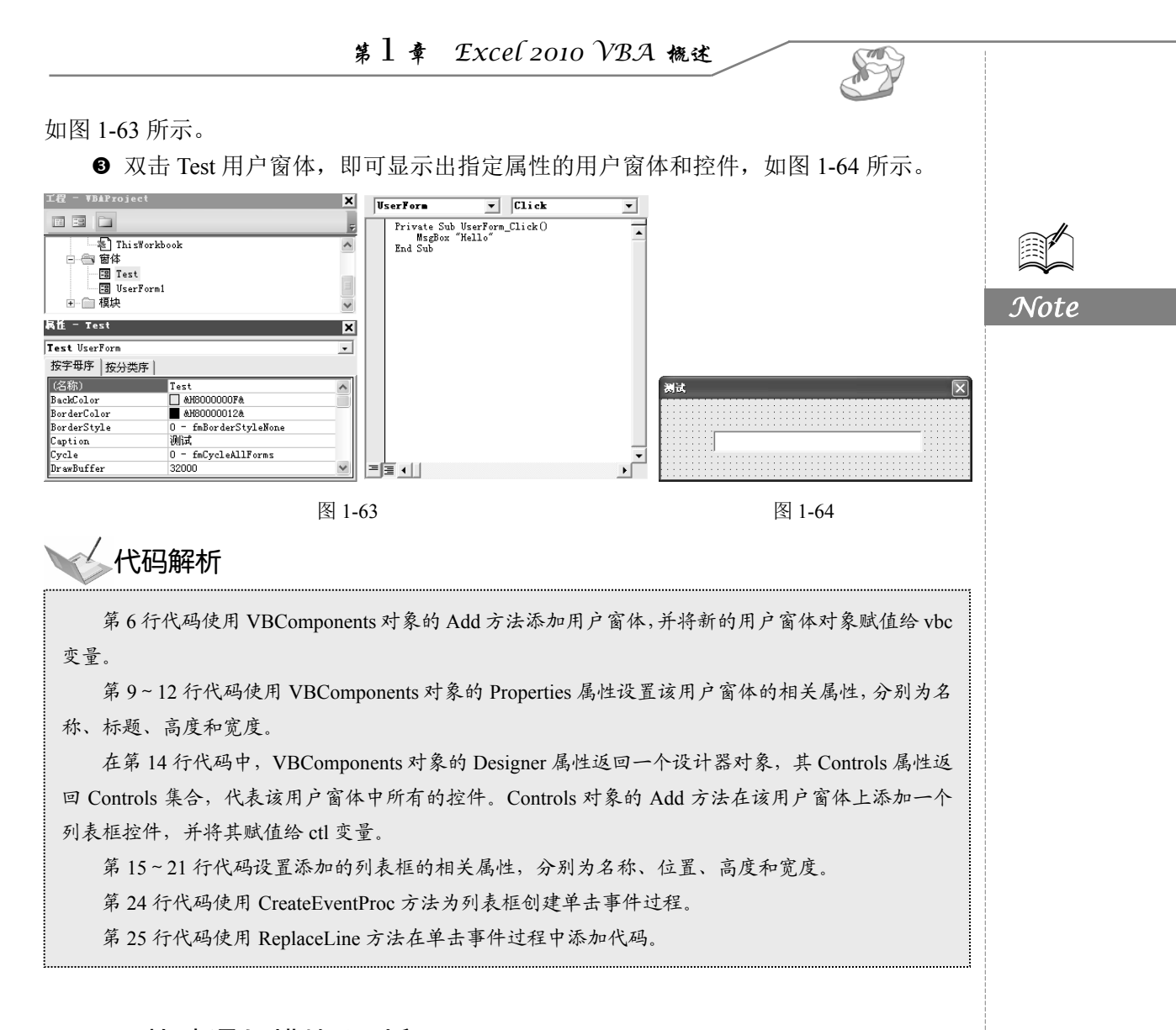

## 1.3.5 快速添加模块和过程

**⑤**: 效果文件: 01/效果文件/1.3.5 快速添加模块和过程.xlsm、视频文件: 01/视频/1.3.5 快速添加模块和过程.mp4

VBA 工程中最重要的工作即是添加模块及编制相应的代码。本案例是利用 VBA 代码 快速添加指定的模块及过程。

● 按 Alt+F11 快捷键打开 VB 编辑器,选择"插入"→"模块"菜单命令,在工程资源器中添加"模块 1"对象,并在打开的代码窗口中输入代码,如图 1-65 所示。

- ❷ 按 F5 键运行代码,即可弹出如图 1-66 所示的对话框。
- ❸ 单击"确定"按钮,弹出如图 1-67 所示的对话框。

● 再次单击"确定"按钮,弹出显示代码运行结果的对话框,如图 1-68 所示。

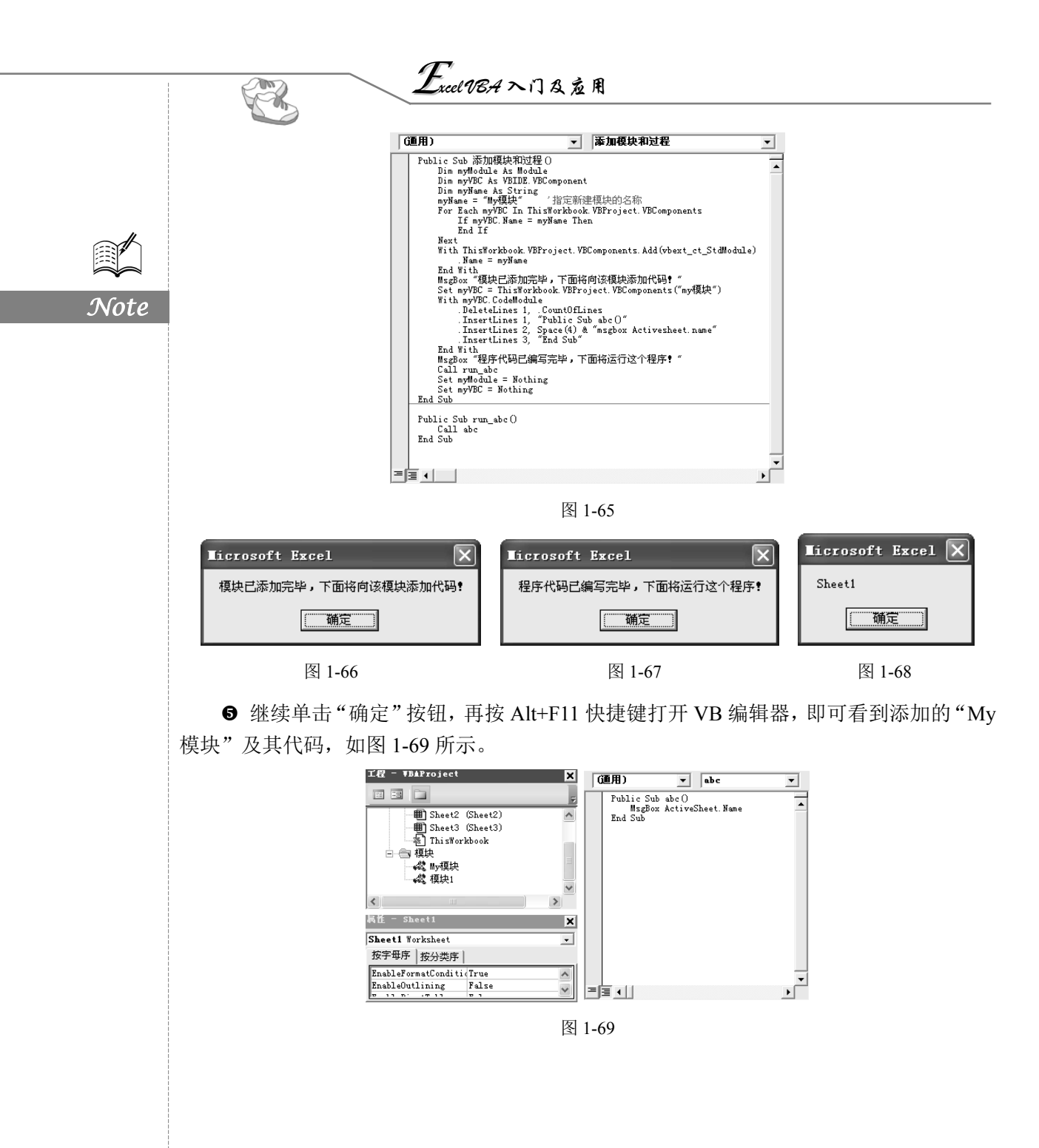